# Installation Manual for Setting up SAP Business Objects BI 4.0 Edge System

The following components need to be installed before starting the installation:

- Microsoft Office 2007
- Adobe Flash 10.1 or higher
- SQL Server Native Drivers

The Business Objects Products has to be installed in following order:

- Crystal Reports for Enterprise 4.0 SP2
- SAP Dashboard Design
- SAP Business Objects BI 4.0 SP2 Server Setup
- SAP Business Objects BI 4.0 SP2 Client tools Setup
- SAP Business Objects Explorer 4.0
- SAP Business Objects Live Office 4.0 SP2

The following Versions of the products are installed in the development system:

- Crystal Reports:
  - SAP Crystal Reports for Enterprise XI 4.0 SP2
  - Version: 14.0.2
  - o Build: r364\_v20110603
- SAP Dashboard Design 2011
  - Version: 6.0.0.0
  - Build: 14,0,0,760
- SAP Business Objects BI 4.0 SP2
  - o Build Number: 364
  - Product Version: XI 4.0
- SAP Business Objects BI 4.0 SP2 Client tools
  - o Version: 14.0.2.v20110603-0364
- SAP Business Objects Explorer 4.0
  - o Version: 14.0.2
  - o Build: 364
- SAP Business Objects Live Office 4.0 SP2
  - o Version: 14.0.2.364
  - o Build: 364

# Crystal Reports for Enterprise 4.0 Installation:

1.Extract 51041019\_6.rar to a folder.

2. Go to Extracted folder-> SBOP\_BI\_PLAT\_4.0\_SP02\_ADD\_WIN\_\_32B\_->DATA\_UNITS-> CrystalReportsJava->

## 3. Start Setup.exe

| ):01<br>0 | M Configuration cottings 1<br>Crystal Reports for Enterprise 4.0 SP2 S | ve<br>Setup X |
|-----------|------------------------------------------------------------------------|---------------|
| ):C       | Please choose setup language                                           |               |
|           | English                                                                | <b>T</b>      |
|           |                                                                        |               |
|           | ОК                                                                     | Cancel        |

## 4. Click 'OK'

| Crystal Reports for Enterprise 4.0 SP2 Setup                                                                                                    |                   |                  |       |
|----------------------------------------------------------------------------------------------------|-------------------|------------------|-------|
| Prerequisite checking                                                                                                    |                   |                  |       |
| Summary of the missing critical and optional prerequisites                                                                                                    |                   |                  |       |
| Missing critical dependencies must be addressed before the installation can continue, while missing optional dependencies might result in some components not installing. |                   |                  |       |
| Component                                                                                                    | Туре              | Status           |       |
| Administrative Privileges                                                                                                    | Critical          | Succeeded        |       |
|                                                                                                    |                   |                  |       |
| If a requirement is missing, please click the missing                                                                                                    | ) item to check h | ow to resolve it |       |
| Back                                                                                                    |                   | lext Ca          | incel |

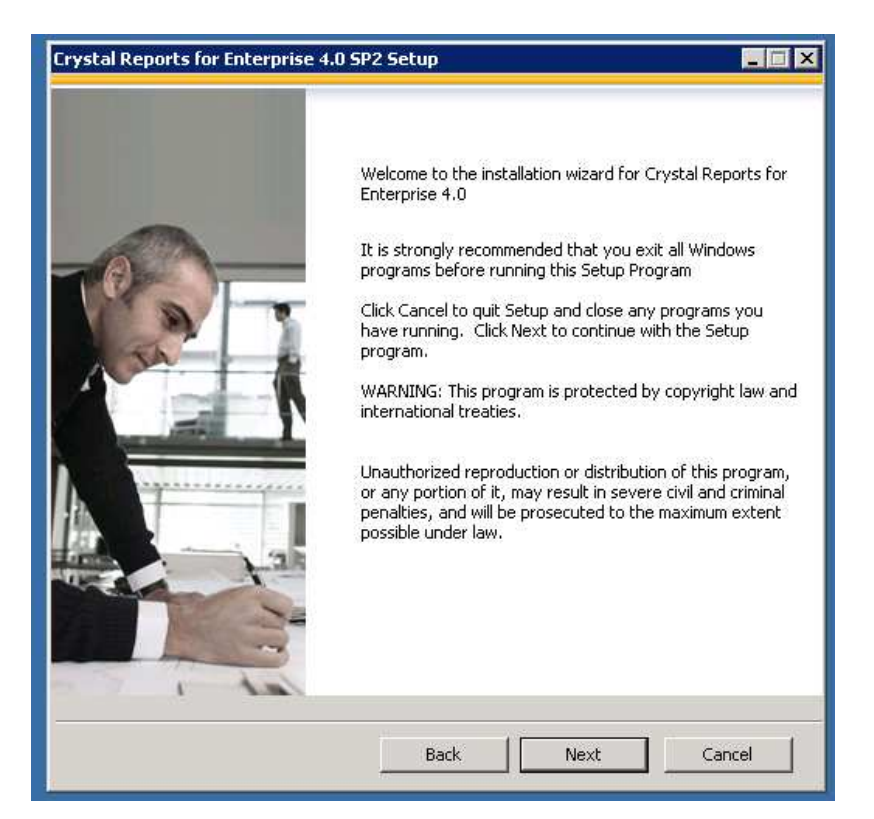

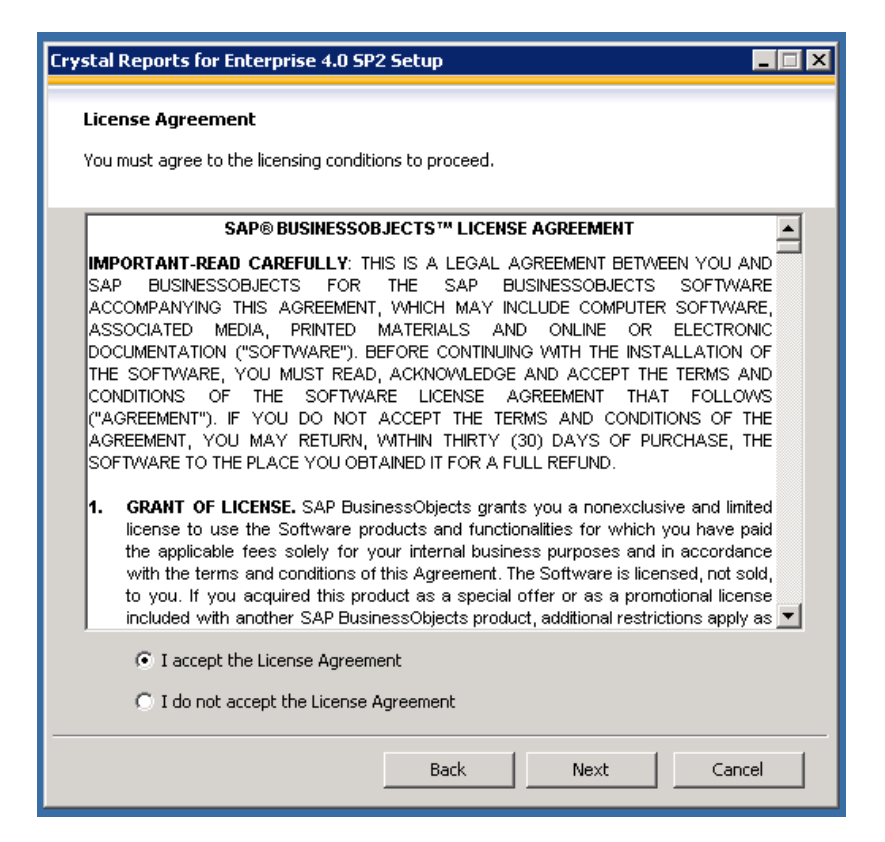

7. Select 'I accept the License Agreement' and select 'Next' in the above screen.

| Crystal Reports for Enterprise 4.0 SP2 Setup                                                                     |
|----------------------------------------------------------------------------------------------------|
| Specify the destination folder                                                                                   |
| The destination folder is where the product will be installed. Click "browse" to select a different destination. |
| Destination Folder                                                                                               |
| C:\Program Files (x86)\SAP BusinessObjects\ Browse                                                               |
|                                                                                                    |
|                                                                                                    |
|                                                                                                    |
|                                                                                                    |
|                                                                                                    |
|                                                                                                    |
|                                                                                                    |
| Back Next Cancel                                                                                                 |

8. Verify the installation Directory. Select 'Next' in the above screen.

| Crystal Reports for Ente                                                       | erprise 4.0 SP2 Setup |       |  |
|--------------------------------------------------------------------------------|-----------------------|-------|--|
| User Information Please fill in the name field and your product key to proceed |                       |       |  |
|                                                                                |                       |       |  |
| Organization:                                                                  | GOIC                  |       |  |
|                                                                                |                       |       |  |
|                                                                                |                       |       |  |
| Product Keycode:                                                               |                       |       |  |
|                                                                                |                       |       |  |
|                                                                                |                       |       |  |
|                                                                                |                       |       |  |
|                                                                                |                       |       |  |
|                                                                                | Back Next C           | ancel |  |
|                                                                                |                       |       |  |

9. Enter the Full Name, Organization and Product Keycode. Select 'Next' in the above screen.

| Crystal Reports for Enterprise 4.0 SP2 Setup                                                 |
|----------------------------------------------------------------------------------------------|
| Choose Language Packs                                                                        |
| A language pack gives the product the ability to interact with users in a specific language. |
|                                                                                              |
|                                                                                              |
| Danish                                                                                       |
| Dutch                                                                                        |
| ✓English                                                                                     |
| Finnish                                                                                      |
|                                                                                              |
| German                                                                                       |
|                                                                                              |
| Italian                                                                                      |
| Japanese                                                                                     |
| Korean                                                                                       |
| Norwegian                                                                                    |
|                                                                                              |
|                                                                                              |
| Russian                                                                                      |
|                                                                                              |
| Slovak                                                                                       |
| Seperide 🗾                                                                                   |
|                                                                                              |
| I All Languages                                                                              |
|                                                                                              |
| Back Next Cancel                                                                             |
|                                                                                              |

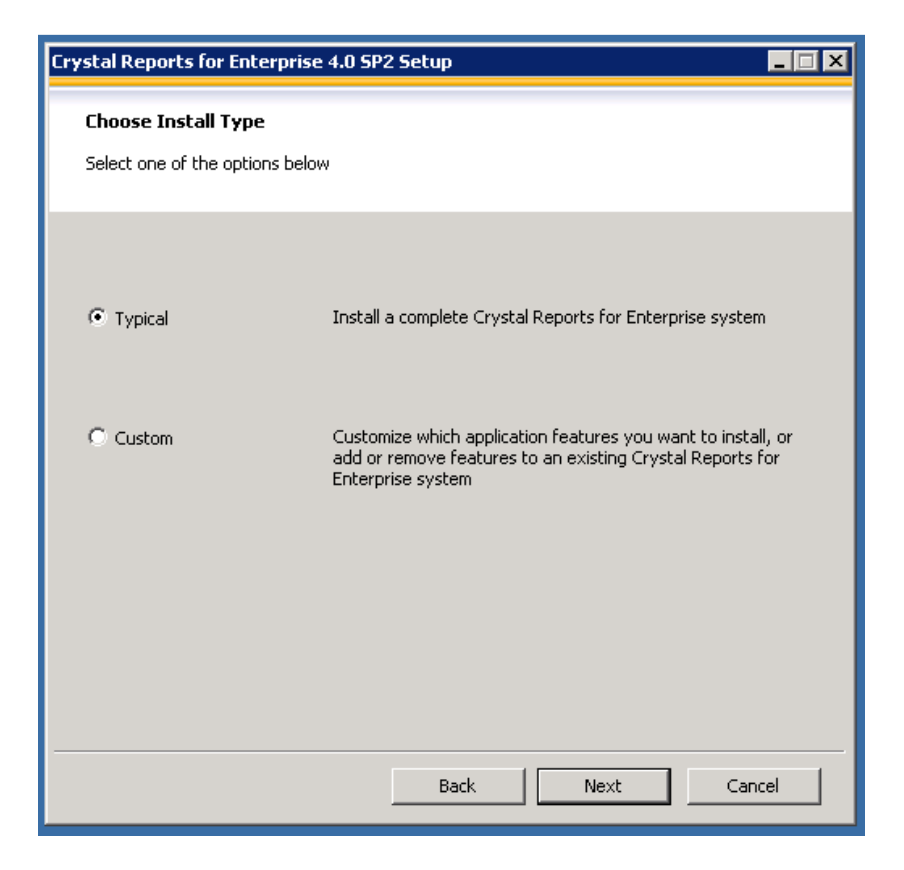

| Crystal Reports for Enterprise 4.0 SP2 Setup                                                            |
|----------------------------------------------------------------------------------------------------|
| Start Installation                                                                                      |
| Are you ready to have the Crystal Reports for Enterprise 4.0 SP2 Installation Wizard begin the install? |
| Press the Next button to begin, or the Back button to re-enter the installation information.            |
|                                                                                                    |
|                                                                                                    |
|                                                                                                    |
|                                                                                                    |
| Back Next Cancel                                                                                        |

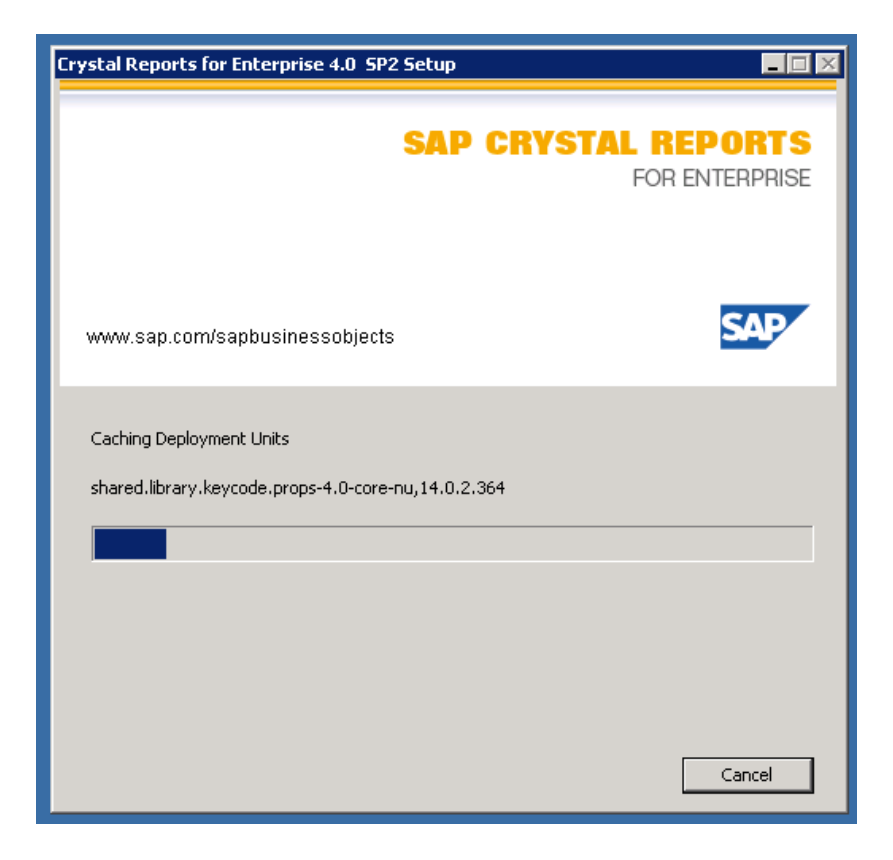

## 13. Installation Starts.

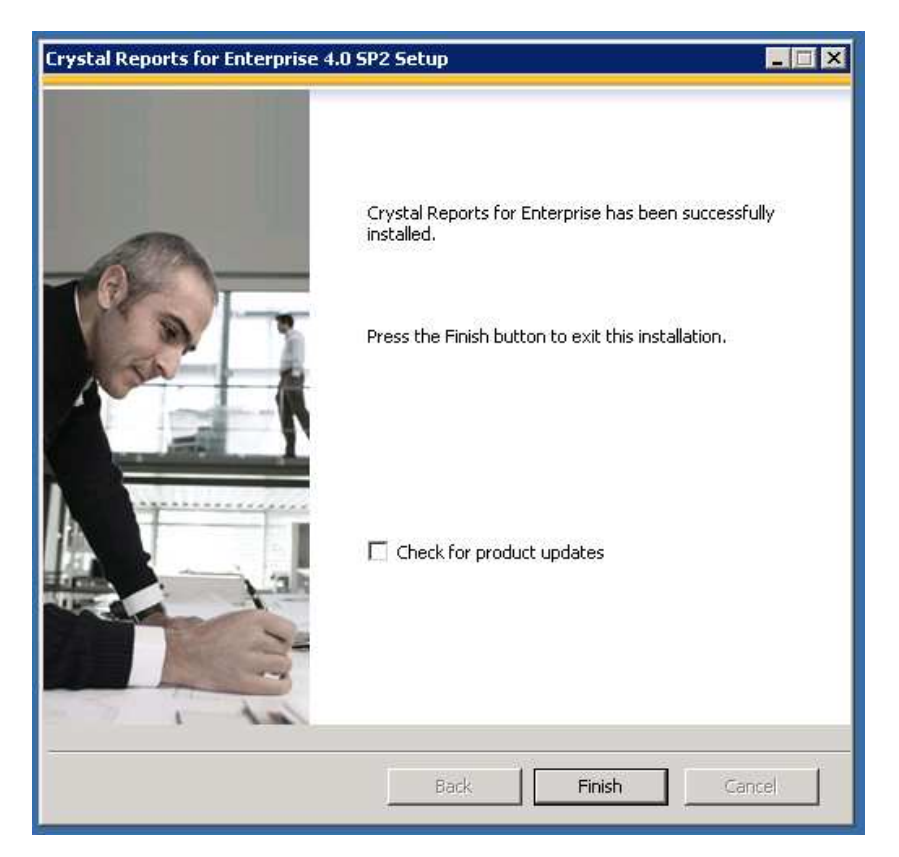

14. Once Finished. Click on Finish and reboot the system.

15. Go to Program Files-> Crystal Reports for Enterprise 4.0-> Open Crystal Reports for Enterprise 4.0. If it opens up without throwing any errors, the installation is successful.

# SAP Dashboard Design Installation

- 1. Extract 51040384.rar to a folder.
- 2. Go to Extracted Folder -> DATA\_UNITS -> Xcelsius -> Run Setup.exe

| Dashboard Design Setup       | ×      |
|------------------------------|--------|
| Please choose setup language |        |
| Cli-h                        |        |
| jengiisn                     |        |
|                              |        |
| ОК                           | Cancel |
|                              |        |

3. Select 'Ok' in above screen.

| Dashboard Design Setup |                                                                                                    |
|------------------------|----------------------------------------------------------------------------------------------------|
|                        | Welcome to the Dashboard Design Installation Wizard<br>It is strongly recommended that you exit all Windows<br>programs before running this Setup Program<br>Click Cancel to quit Setup and close any program you have<br>running. Click Next to continue with the Setup program.<br>WARNING: This program is protected by copyright law and<br>international treaties.<br>Unauthorized reproduction or distribution of this program,<br>or any portion of it, may result in severe civil and criminal<br>penalties, and will be prosecuted to the maximum extent<br>possible under law. |
|                        | Back Next Cancel                                                                                                    |

| Dashboard Design Setup                                                                                                    |                 |                   |       |
|----------------------------------------------------------------------------------------------------|-----------------|-------------------|-------|
| Prerequisite checking                                                                                                    |                 |                   |       |
| Summary of the missing critical and optional prerequisites                                                                                                    |                 |                   |       |
| Missing critical dependencies must be addressed before the installation can continue,<br>while missing optional dependencies might result in some components not installing. |                 |                   |       |
| Component                                                                                                    | Туре            | Status            |       |
| Flash Player (version 9 or higher)                                                                                                    | Critical        | Succeeded         |       |
| Microsoft Office Excel (XP or higher)                                                                                                    | Critical        | Succeeded         |       |
| Administrator privileges                                                                                                    | Critical        | Succeeded         |       |
| Windows version                                                                                                    | Critical        | Succeeded         |       |
| If a requirement is missing, please click the missin                                                                                                    | g item to check | how to resolve it |       |
| Bac                                                                                                    | k               | Next C            | ancel |

| Dashboard Design Setup                                                                                                    |  |  |
|----------------------------------------------------------------------------------------------------|--|--|
| License Agreement                                                                                                    |  |  |
| You must agree to the licensing conditions to proceed.                                                                                                    |  |  |
| SAP® BUSINESSOBJECTS TH LICENSE AGREEMENT                                                                                                    |  |  |
| IMPORTANT-READ CAREFULLY: THIS IS A LEGAL AGREEMENT BETWEEN YOU AND<br>SAP BUSINESSOBJECTS FOR THE SAP BUSINESSOBJECTS SOFTWARE<br>ACCOMPANYING THIS AGREEMENT, WHICH MAY INCLUDE COMPUTER SOFTWARE,<br>ASSOCIATED MEDIA, PRINTED MATERIALS AND ONLINE OR ELECTRONIC<br>DOCUMENTATION ("SOFTWARE"). BEFORE CONTINUING WITH THE INSTALLATION OF<br>THE SOFTWARE, YOU MUST READ, ACKNOWLEDGE AND ACCEPT THE TERMS AND<br>CONDITIONS OF THE SOFTWARE LICENSE AGREEMENT THAT FOLLOWS<br>("AGREEMENT"). IF YOU DO NOT ACCEPT THE TERMS AND CONDITIONS OF THE<br>AGREEMENT, YOU MAY RETURN, WITHIN THIRTY (30) DAYS OF PURCHASE, THE<br>SOFTWARE TO THE PLACE YOU OBTAINED IT FOR A FULL REFUND.<br>1. GRANT OF LICENSE. SAP BusinessObjects grants you a nonexclusive and limited |  |  |
| license to use the Software products and functionalities for which you have paid<br>the applicable fees solely for your internal business purposes and in accordance<br>with the terms and conditions of this Agreement. The Software is licensed, not sold,<br>to you. If you acquired this product as a special offer or as a promotional license<br>included with another SAP BusinessObjects product, additional restrictions apply as                                                                                                    |  |  |
| <ul> <li>I accept the License Agreement</li> </ul>                                                                                                    |  |  |
| ○ I do not accept the License Agreement                                                                                                    |  |  |
| Back Next Cancel                                                                                                    |  |  |

6. Select 'I accept the License Agreement' and Select 'Next' in the above screen.

| Dashboard Design Setup                                                                                           |        |  |  |
|----------------------------------------------------------------------------------------------------|--------|--|--|
| Specify the destination folder                                                                                   |        |  |  |
| The destination folder is where the product will be installed. Click "browse" to select a different destination. |        |  |  |
| Destination Folder                                                                                               |        |  |  |
| C:\Program Files (x86)\SAP BusinessObjects\                                                                      | Browse |  |  |
|                                                                                                    |        |  |  |
|                                                                                                    |        |  |  |
| Back Next                                                                                                    | Cancel |  |  |

7. Select 'Next' in the above screen.

| Dashboard Design Setu     | p                                    |       |
|---------------------------|--------------------------------------|-------|
| User Information          | ald and your product logy to proceed |       |
| Please fill in the hame f | eiu anu your product key to proceeu  |       |
| Full Name:                | GOIC                                 |       |
| Organization:             | GOIC                                 |       |
|                           |                                      |       |
|                           |                                      |       |
| Product Keycode:          |                                      |       |
|                           |                                      |       |
|                           |                                      |       |
|                           |                                      |       |
|                           |                                      |       |
|                           | Back Next Ca                         | ancel |

8. Enter Full Name, Organization and Product Keycode. Select 'Next' in the above screen.

| Dashboard Design Setup                                                                       |
|----------------------------------------------------------------------------------------------|
| Choose Language Packs                                                                        |
| A language pack gives the product the ability to interact with users in a specific language. |
|                                                                                              |
| Danish                                                                                       |
|                                                                                              |
| ✓ English                                                                                    |
| Finnish                                                                                      |
|                                                                                              |
|                                                                                              |
| Hungarian                                                                                    |
| □ Italian                                                                                    |
| Japanese                                                                                     |
|                                                                                              |
|                                                                                              |
|                                                                                              |
|                                                                                              |
|                                                                                              |
|                                                                                              |
| Slovak 🚽                                                                                     |
|                                                                                              |
| T All Languages                                                                              |
| Back Next Cancel                                                                             |

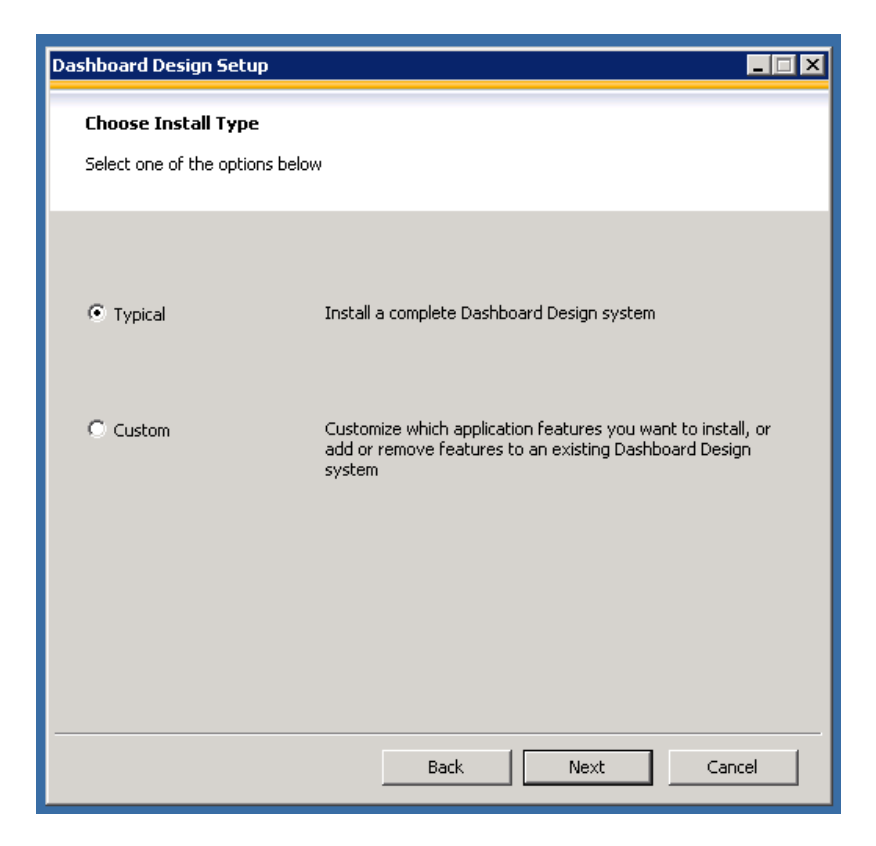

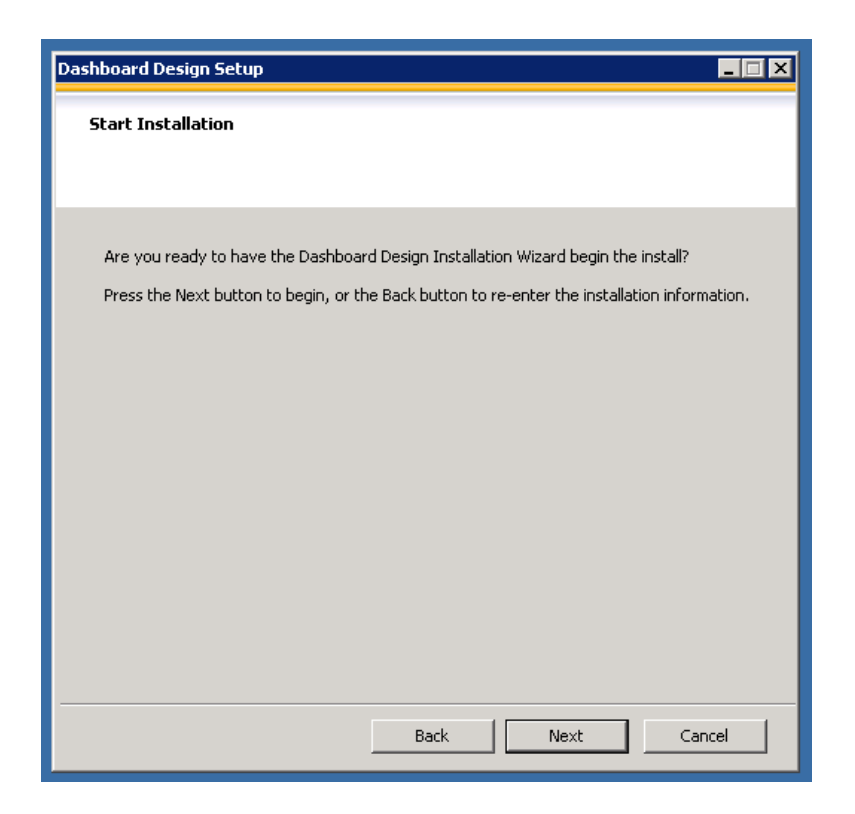

| Dashboard Design Setup                                              |                  |
|---------------------------------------------------------------------|------------------|
|                                                                     | DASHBOARD DESIGN |
| www.sap.com/sapbusinessobjects                                      | SAP              |
| Caching Deployment Units<br>product.xcelsius-4.0-core-32,14.0.0.760 |                  |
|                                                                     |                  |
|                                                                     | Cancel           |

12. Once the Installation is finished, select 'Finish' in the below screen and reboot the system. Go to Program Files -> Dashboard Design -> Dashboard Design. If it opens up without any errors installation is successful.

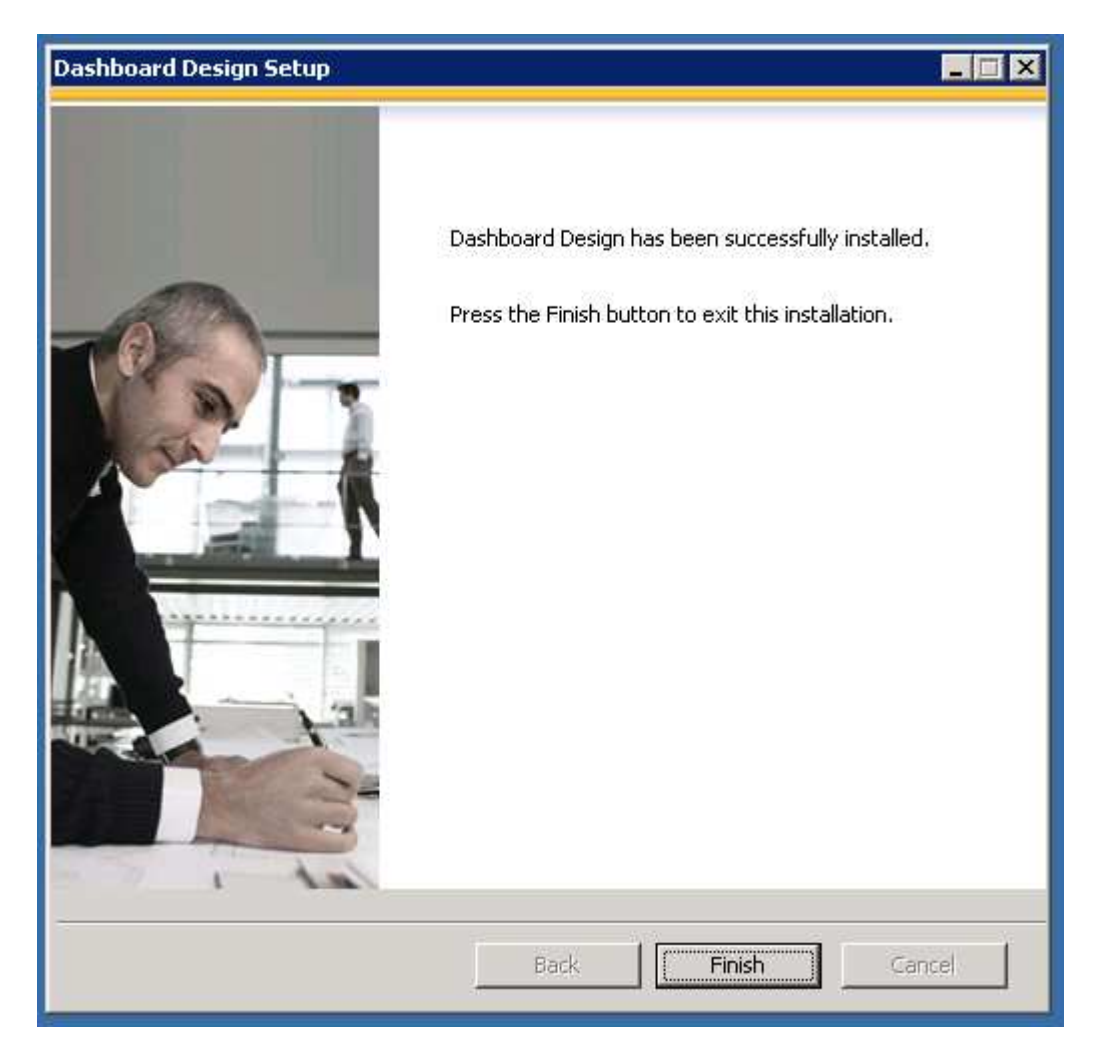

#### SAP Business Objects BI 4.0 SP2 Server Setup

#### **Pre-installation Steps:**

1. Go to Server Manager -> Features -> Select 'Add Feature'

| Features<br>Web Services<br>Confirmation<br>Progress<br>Results | Select one or more features to install on this server.         Features:         Image: Select one of the select one of the sel | Description:<br>Mitrosoft Device Specific Module<br>(DSM) or a third-party DSM, provides<br>(Support for using multiple data paths<br>to a storage device on Windows. |
|-----------------------------------------------------------------|----------------------------------------------------------------------------------------------------|----------------------------------------------------------------------------------------------------|
|-----------------------------------------------------------------|----------------------------------------------------------------------------------------------------|----------------------------------------------------------------------------------------------------|

2. Select '.NET Framework 3.5.1 Features' and 'Multipath I/O'. Select 'Next' in above screen.

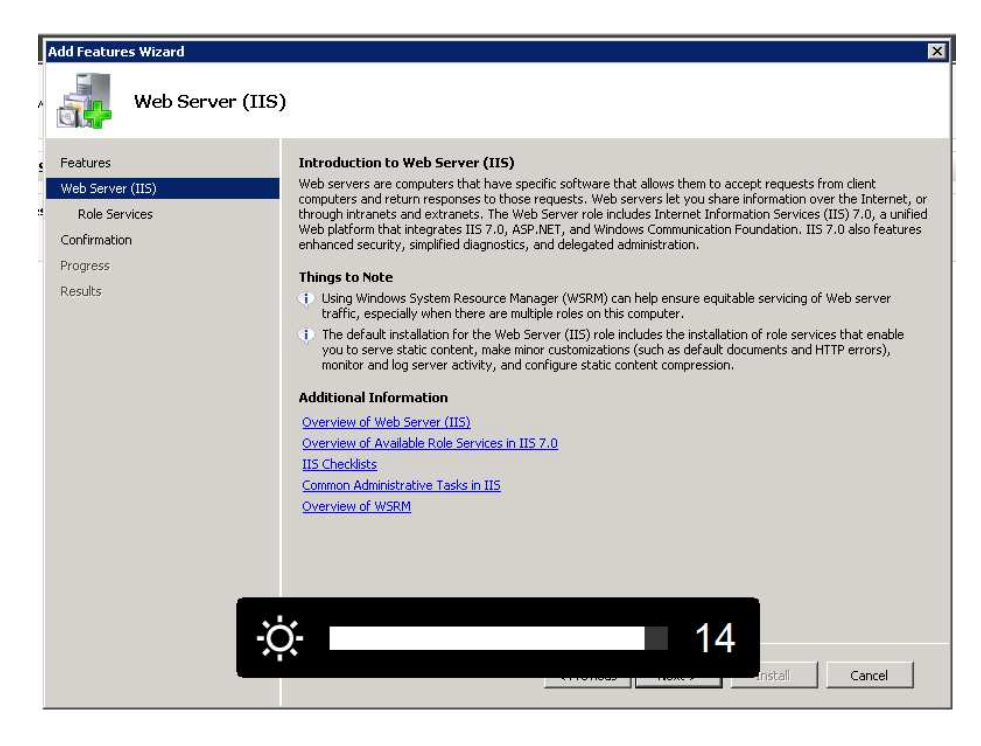

| Add Features Wizard Confirm Inst              | allation Selections                                                                                                    |   |
|-----------------------------------------------|----------------------------------------------------------------------------------------------------|---|
| Features<br>Web Server (IIS)<br>Role Services | To install the following roles, role services, or features, click Install.                                                                                                    |   |
| Confirmation<br>Progress                      | <ul> <li>This server might need to be restarted after the installation completes.</li> <li>Web Server (IIS)</li> </ul>                                                                                                    | - |
| Results                                       | Find out more about Windows System Resource Manager (WSRM) and how it can help optimize<br>CPU usage     Web Server     Common HTTP Features     Static Content     Default Document     Directory Browsing     HTTP Errors     HTTP Redirection     WebDAV Publishing     Application Development     ASP.NET     .NET Extensibility     ASP     CGI     ISAPI Extensions     TGADI Eilboxe |   |
|                                               | <pre>&lt; Previous Mext &gt; Install Cancel</pre>                                                                                                    |   |

4. Select Install in above screen.

| Add Features Wizard                           | Progress                                                                              |
|-----------------------------------------------|---------------------------------------------------------------------------------------|
| Features<br>Web Server (IIS)<br>Role Services | The following roles, role services, or features are being installed: Web Server (IIS) |
| Confirmation                                  | NeT Framework 3.5.1 Features                                                          |
| Progress                                      | Windows Process Activation Service                                                    |
|                                               |                                                                                       |
|                                               | Instaling                                                                             |
|                                               | < Previous Next > Install Cancel                                                      |

5. After Installation is finished, reboot the system.

## Server Installation:

- 1. Run 51041015\_part1.rar and extract all the parts to a folder.
- 2. Go to Extracted Folder -> DATA\_UNITS -> BusinessObjectsServer\_win -> Run Setup.exe

| SAP BusinessObjects BI platform 4.0 SP2 Setup |   |  |  |
|-----------------------------------------------|---|--|--|
| Please choose setup language                  |   |  |  |
| Epglich                                       | - |  |  |
|                                               |   |  |  |
|                                               |   |  |  |
| OK Cancel                                     |   |  |  |
|                                               |   |  |  |

3. Select 'OK' in the above screen

| lissing critical dependencies must be addressed befor<br>hile missing optional dependencies might result in so | ore the instal | lation can continue,<br>ents not installing. |  |
|----------------------------------------------------------------------------------------------------|----------------|----------------------------------------------|--|
| Component                                                                                                    | Туре           | Status                                       |  |
| Cannot be installed on the same machine as                                                                     | Critical       | Succeeded                                    |  |
| Quannot coexist with SAP Crystal Reports Ser                                                                   | Critical       | Succeeded                                    |  |
| Administrative Privilege                                                                                       | Critical       | Succeeded                                    |  |
| Microsoft .NET Framework 3.5 or higher                                                                         | Optional       | Succeeded                                    |  |
| Check suppressed reboot state                                                                                  | Critical       | Succeeded                                    |  |
| Requirement to install integrated database                                                                     | Optional       | Succeeded                                    |  |
| Windows Version                                                                                                | Optional       | Succeeded                                    |  |
| 🗼 Platform Memory Architecture Requirement                                                                     | Critical       | Succeeded                                    |  |
| f a requirement is missing, please click the missing it                                                        | em to check ł  | now to resolve it                            |  |

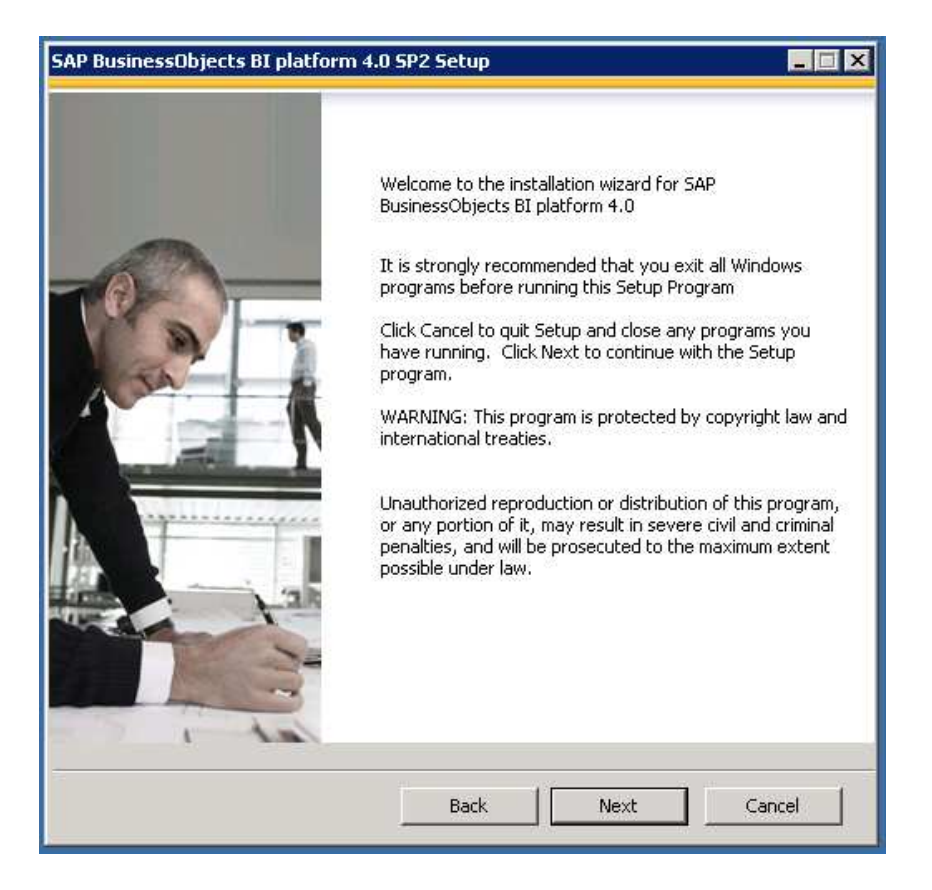

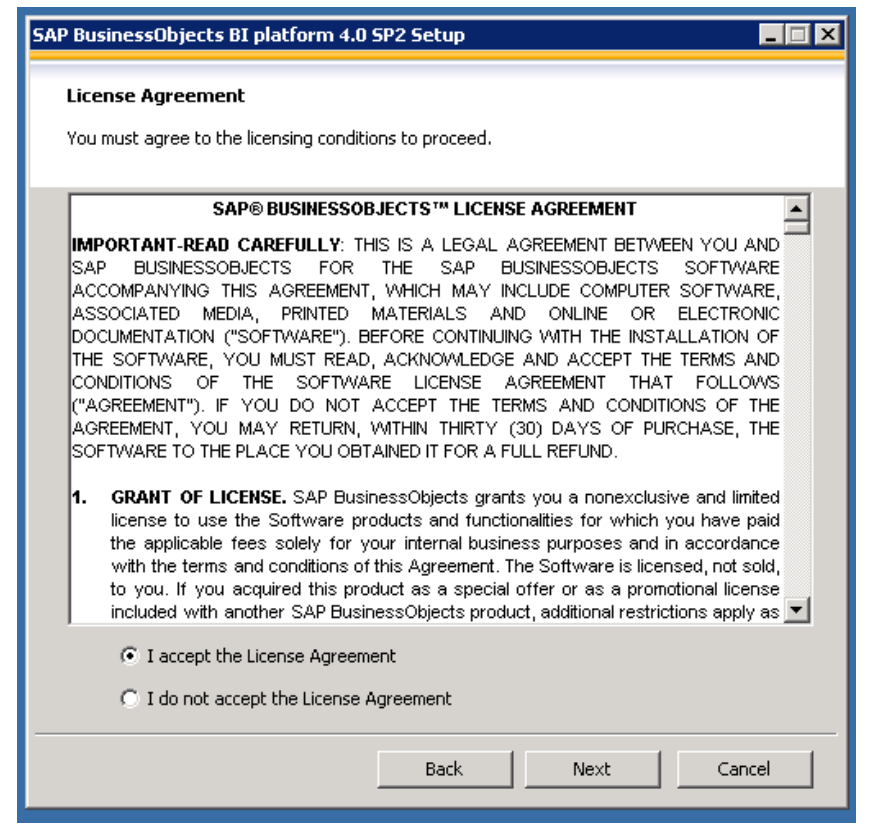

6. Select 'I accept the License Agreement'. Select 'Next' in the above screen.

| SAP BusinessObjects BI     | platform 4.0 SP2 Setup              |       |
|----------------------------|-------------------------------------|-------|
| User Information           |                                     |       |
| Please fill in the name fi | eld and your product key to proceed |       |
| Full Name:                 | GOIC                                |       |
| Organization:              | GOIC                                |       |
|                            |                                     |       |
|                            |                                     |       |
| Product Keycode:           |                                     |       |
|                            |                                     |       |
|                            |                                     |       |
|                            |                                     |       |
|                            |                                     |       |
|                            |                                     |       |
|                            | Back Next C                         | ancel |

7. Enter Full Name, Organization and Product Keycode. Select 'Next' in the above screen.

| P BusinessObjects BI platfor    | m 4.0 SP2 Setup                      |                            |
|---------------------------------|--------------------------------------|----------------------------|
| Choose Language Packs           |                                      |                            |
| A language pack gives the produ | uct the ability to interact with use | rs in a specific language. |
|                                 |                                      |                            |
| Czech                           |                                      |                            |
| Danish                          |                                      |                            |
| Dutch                           |                                      |                            |
| English                         |                                      |                            |
|                                 |                                      |                            |
|                                 |                                      |                            |
| German                          |                                      |                            |
|                                 |                                      |                            |
|                                 |                                      |                            |
| Japanese                        |                                      |                            |
|                                 |                                      |                            |
|                                 |                                      |                            |
|                                 |                                      |                            |
|                                 |                                      |                            |
| Circul China an                 |                                      |                            |
|                                 |                                      |                            |
|                                 |                                      | -                          |
|                                 |                                      |                            |
| 🔲 All Languages                 |                                      |                            |
|                                 |                                      |                            |
|                                 |                                      |                            |
|                                 | Back   N                             | vext Cancel                |

| SAP BusinessObjects BI platform 4.0 SP2 Setup       |                                                                                                    |  |  |
|-----------------------------------------------------|----------------------------------------------------------------------------------------------------|--|--|
| Choose Install Type<br>Select one of the options be | low                                                                                                    |  |  |
| ⊙ Full                                              | Install a complete SAP BusinessObjects BI platform system                                                                            |  |  |
| C Custom / Expand                                   | Customize which application features you want to install, or<br>add servers to an existing SAP BusinessObjects BI platform<br>system |  |  |
| C Web Tier                                          | Install only Web Tier features                                                                                                    |  |  |
|                                                     | Back Next Cancel                                                                                                    |  |  |

9. Select 'Full' in the above screen. Select 'Next' in the above screen.

| 9 BusinessObjects BI platform 4.0 SP2 Setup                                                  | _                    |
|----------------------------------------------------------------------------------------------|----------------------|
| Specify the destination folder                                                               |                      |
| The destination folder is where the product will be installed. Click "browse" t destination. | o select a different |
| Destination Folder                                                                           |                      |
| C:\Program Files (x86)\SAP BusinessObjects\                                                  | Browse               |
|                                                                                              |                      |
|                                                                                              |                      |
|                                                                                              |                      |
|                                                                                              |                      |
|                                                                                              |                      |
|                                                                                              |                      |
| Back Next                                                                                    | Cancel               |

| SAP BusinessObjects BI platform 4.0 SP2 Setup |       |
|-----------------------------------------------|-------|
| Select Default or Existing Database           |       |
|                                               |       |
|                                               |       |
| Install default or use existing database      |       |
| Install and use default database              |       |
| Use an existing database                      |       |
|                                               |       |
|                                               |       |
|                                               |       |
|                                               |       |
|                                               |       |
|                                               |       |
| Back Next Ca                                  | ancel |

11. Select 'Use an Existing Database'. Select 'Next' in the above screen.

| SAP BusinessObjects BI platform 4.0 SP2 Setup                                                |
|----------------------------------------------------------------------------------------------|
| Select existing CMS Database Type<br>Specify the database type to use for the CMS repository |
| CMS Database Type                                                                            |
| C MySQL                                                                                      |
| C IBM DB2                                                                                    |
| C Oracle                                                                                     |
| C MaxDB                                                                                      |
| C Sybase                                                                                     |
| Microsoft SQL Server using ODBC                                                              |
|                                                                                              |
|                                                                                              |
|                                                                                              |
|                                                                                              |
|                                                                                              |
| Back Next Cancel                                                                             |

12. Select 'Microsoft SQL Server Using ODBC'. Select 'Next' in the above screen.

| SAP BusinessObjects BI platform 4.0 SP2 Setup                                                                                                    |        |
|----------------------------------------------------------------------------------------------------|--------|
| Select existing Auditing Database Type<br>Specify the database to use for the Auditing Database. Select No Auditing<br>Database to configure auditing at a later time. |        |
| Auditing Database Type                                                                                                    |        |
| C MySQL                                                                                                    |        |
| C IBM DB2                                                                                                    |        |
| C Oracle                                                                                                    |        |
| C MaxDB                                                                                                    |        |
| C Sybase                                                                                                    |        |
| C Microsoft SQL Server using ODBC                                                                                                    |        |
|                                                                                                    |        |
| No Auditing Database                                                                                                    |        |
|                                                                                                    |        |
|                                                                                                    |        |
|                                                                                                    |        |
| Back Next                                                                                                    | Cancel |

13. Select 'No Auditing Database'. Select 'Next' in the above screen.

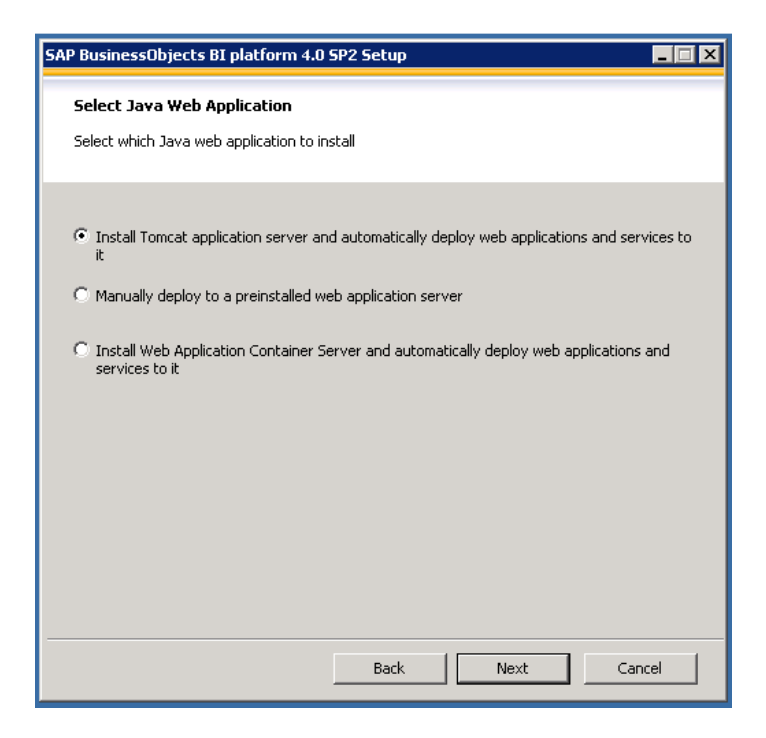

14. Select 'Install Tomcat application server and automatically deploy web applications and services to it. Select 'Next' in the above screen.

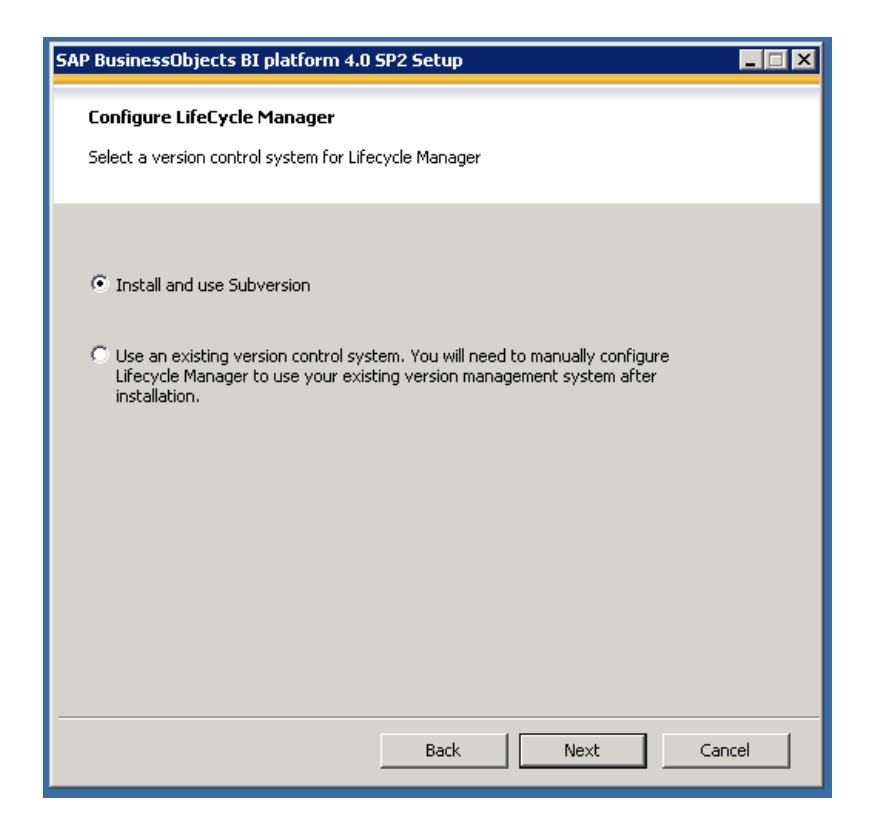

15. Select 'Install and use Subversion'. Select 'Next' in the above screen.

| SAP BusinessObjects BI platform 4.0     | ) SP2 Setup           |  |  |  |  |
|-----------------------------------------|-----------------------|--|--|--|--|
| SIA and Smart Server Configuration      |                       |  |  |  |  |
| Enter the SIA port and listing port ran | ige for Smart Servers |  |  |  |  |
| Server Intelligence Agent Configura     | tion                  |  |  |  |  |
| Node Name                               | SIA                   |  |  |  |  |
| SIA Port                                | 6410                  |  |  |  |  |
|                                         |                       |  |  |  |  |
|                                         |                       |  |  |  |  |
|                                         |                       |  |  |  |  |
|                                         |                       |  |  |  |  |
|                                         |                       |  |  |  |  |
|                                         |                       |  |  |  |  |
|                                         |                       |  |  |  |  |
|                                         |                       |  |  |  |  |
|                                         | Back Next Cancel      |  |  |  |  |

16. Enter the node name as 'SIA' and Select 'Next' in the above screen.

| SAP BusinessObjects BI platform 4.0 SP2 Setup | × |  |  |  |  |  |
|-----------------------------------------------|---|--|--|--|--|--|
| Configure Central Managament Server           |   |  |  |  |  |  |
| Enter the port number to use for the new CMS  |   |  |  |  |  |  |
| CMS Information                               |   |  |  |  |  |  |
| CMS Port 6400                                 |   |  |  |  |  |  |
|                                               |   |  |  |  |  |  |
|                                               |   |  |  |  |  |  |
|                                               |   |  |  |  |  |  |
|                                               |   |  |  |  |  |  |
|                                               |   |  |  |  |  |  |
|                                               | _ |  |  |  |  |  |
| Back Next Cancel                              |   |  |  |  |  |  |

| SAP BusinessObjects BI platform 4.                                                               | 0 SP2 Setup      |  |  |  |  |  |
|--------------------------------------------------------------------------------------------------|------------------|--|--|--|--|--|
| Configure CMS Account                                                                            |                  |  |  |  |  |  |
| Specify the new password for the CMS Administrator account, and a value for the CMS Cluster Kev. |                  |  |  |  |  |  |
| Administrator Account                                                                            |                  |  |  |  |  |  |
| Password                                                                                         | ****             |  |  |  |  |  |
|                                                                                                  |                  |  |  |  |  |  |
| Confirm Password                                                                                 | ****             |  |  |  |  |  |
|                                                                                                  |                  |  |  |  |  |  |
|                                                                                                  |                  |  |  |  |  |  |
| CMS Cluster Key                                                                                  |                  |  |  |  |  |  |
| Cluster Key                                                                                      | *****            |  |  |  |  |  |
|                                                                                                  |                  |  |  |  |  |  |
| Confirm Cluster Key                                                                              | *****            |  |  |  |  |  |
|                                                                                                  |                  |  |  |  |  |  |
|                                                                                                  |                  |  |  |  |  |  |
|                                                                                                  |                  |  |  |  |  |  |
|                                                                                                  |                  |  |  |  |  |  |
|                                                                                                  |                  |  |  |  |  |  |
|                                                                                                  | Back Next Cancel |  |  |  |  |  |
|                                                                                                  |                  |  |  |  |  |  |

18. Enter the Administrator Username and Cluster key. It's 'Admin@123' for development environment. Select 'Next' in the above screen.

19. Go to Administrative Tools -> Select 'ODBC Data Sources'.

| 🙀 ODBC Data Sourc                             | e Administrator                                                                                                    | × |
|-----------------------------------------------|----------------------------------------------------------------------------------------------------|---|
| User DSN System [                             | DSN File DSN Drivers Tracing Connection Pooling About                                                                                                    | 1 |
| User Data Sources:                            |                                                                                                    |   |
| Name                                          | Driver Add                                                                                                    |   |
| dBASE Files<br>Excel Files<br>MS Access Datab | Microsoft Access dBASE Driver (*.dbf, *.ndx<br>Microsoft Excel Driver (*.xls, *.xlsx, *.xlsm, *.x<br>base Microsoft Access Driver (*.mdb, *.accdb)                          |   |
| An ODB<br>the indic<br>and can                | IC User data source stores information about how to connect to<br>cated data provider. A User data source is only visible to you,<br>n only be used on the current machine. |   |
|                                               | OK Cancel Apply Help                                                                                                    |   |

20. Select System DSN-> Add->Select SQL Server->

|   | This wizard will help you create an ODBC data source that you can use |  |  |
|---|-----------------------------------------------------------------------|--|--|
| - | What name do you want to use to refer to the data source?             |  |  |
|   | what have do you want to use to rere to the data source?              |  |  |
|   | Name: BOBJ_DEVREP                                                     |  |  |
|   | How do you want to describe the data source?                          |  |  |
|   | Description: BOBJ Development Repository                              |  |  |
|   | Which SOL Server do you want to connect to?                           |  |  |
|   | Convert 10.2.220 115                                                  |  |  |
|   | Server: 10.2.230.110                                                  |  |  |
|   |                                                                       |  |  |
|   |                                                                       |  |  |
|   |                                                                       |  |  |
|   |                                                                       |  |  |

21. Give the credentials. Select 'Next' in the above screen.

| te a New Data 9 | Source to SQL Server                                                                                                    |
|-----------------|----------------------------------------------------------------------------------------------------|
|                 | How should SQL Server verify the authenticity of the login ID?<br>With Windows NT authentication using the network login ID.<br>With SQL Server authentication using a login ID and password<br>entered by the user. |
|                 | Client Configuration.                                                                                                    |
|                 | Connect to SQL Server to obtain default settings for the additional configuration options.                                                                                                    |
|                 | Password:                                                                                                    |
|                 | < Back Next > Cancel Help                                                                                                    |

|   | Change the default database to:                                                                                        |
|---|----------------------------------------------------------------------------------------------------|
| - | bobi_devrep 🗨                                                                                                    |
|   | Attach database filename:                                                                                              |
|   | Create temporary stored procedures for prepared SQL statement<br>and drop the stored procedures;                       |
|   | <ul> <li>Only when you disconnect.</li> <li>When you disconnect and as appropriate while you are connected.</li> </ul> |
|   | ✓ Use ANSI quoted identifiers.                                                                                         |
|   | Use ANSI nulls, paddings and warnings.                                                                                 |
|   | Use the failover SQL Server if the primary SQL Server is not available.                                                |

| - | Lhange the language of SQL Server system messages to:                       |
|---|-----------------------------------------------------------------------------|
| 3 | English                                                                     |
|   | Use strong encryption for data                                              |
|   | Perform translation for character data                                      |
|   | Use regional settings when outputting currency, numbers, dates at<br>times. |
|   | Save long running queries to the log file:                                  |
|   | C:\Users\ADMINI~1\AppData\Local\Temp\2\QUE Browse                           |
|   | Long query time (milliseconds): 30000                                       |
|   | Log ODBC driver statistics to the log file:                                 |
|   | C/Users\ADMINI~1\AppData\Local\Temp\2\STA Browse                            |

24. Select 'Finish' in the above screen.

| DBC Microsoft SQL Serv<br>A new ODBC data si                                                                                                    | er Setup                                                                                                    |   |
|----------------------------------------------------------------------------------------------------|----------------------------------------------------------------------------------------------------|---|
| Microsoft SQL Server ODB<br>Data Source Name: BOBJ<br>Data Source Description:<br>Server: 10.2.230.115<br>Database: bobi_devrep<br>Language: (Default)<br>Translate Character Data:<br>Log Driver Statistics: No<br>Use Regional Settings: Nc<br>Prepared Statements Opti<br>disconnect<br>Use Failover Server: No<br>Use ANSI Quoted Identific<br>Use ANSI Quoted Identific<br>Use ANSI Null, Paddings -<br>Data Encryption: No<br>Test Data Source | C Driver Version 06.01.7601  SQL Server ODBC Data Source Test  Test Results  Microsoft SQL Server ODBC Driver Version 06.01.7601  Running connectivity tests  Attempting connection Connection established Verifying option settings Disconnecting from server TESTS COMPLETED SUCCESSFULLY! | × |
|                                                                                                    | ОК                                                                                                    |   |

25. Click 'Test Data Source..'. Above message should appear. Close the 'ODBC Data Sources. Go back to BO Server Setup.

| P BusinessObjects BI platform 4.0 SP2 Setup                        |              |                             |                 |  |
|--------------------------------------------------------------------|--------------|-----------------------------|-----------------|--|
| Configure CMS Repository Database - SQL Server (ODBC)              |              |                             |                 |  |
| Enter details for the database to use for storing CMS information. |              |                             |                 |  |
|                                                                    |              |                             |                 |  |
| System DSN                                                         |              | Description                 |                 |  |
| BOBJ_DEVRE                                                         | 2P           | BOBJ Development Repository |                 |  |
|                                                                    |              |                             |                 |  |
| •                                                                  |              |                             |                 |  |
| Data Source:                                                       | BOBJ_DEVREP  | Username:                   | SAPAdmin        |  |
| Server:                                                            | 10.2.230.115 | Password:                   | *****           |  |
|                                                                    |              | Database:                   | bobj_devrep     |  |
|                                                                    |              | 🗌 Use Trus                  | ted Connection  |  |
|                                                                    |              | 🔲 Show sys                  | stem database   |  |
|                                                                    |              | 🗖 Reset ex                  | isting database |  |
|                                                                    |              |                             |                 |  |
|                                                                    |              |                             |                 |  |
|                                                                    |              |                             |                 |  |
|                                                                    |              |                             |                 |  |
|                                                                    |              |                             |                 |  |
|                                                                    |              |                             |                 |  |
|                                                                    |              |                             |                 |  |
|                                                                    | Refres       | h Back                      | Next Cancel     |  |

26. Select the ODBC created and enter the credentials. Select 'Next' in the above screen.

| SAP BusinessObjects BI platform 4.0 SP2      | Setup 📃 🗆 🔀      |
|----------------------------------------------|------------------|
| Configure Tomcat                             |                  |
| Enter the port information for Tomcat applic | ation server     |
| - Dert Tefermation                           |                  |
| Port Information                             |                  |
| Connection Port                              | 8080             |
| Shutdown Port                                | 8005             |
|                                              |                  |
| Redirect Port                                | 8443             |
|                                              |                  |
|                                              |                  |
|                                              |                  |
|                                              |                  |
|                                              |                  |
|                                              |                  |
|                                              |                  |
|                                              | Back Next Cancel |
|                                              |                  |

| AP BusinessObjects BI plat                                   | orm 4.0 SP2 Setup                               |                                    |        |
|--------------------------------------------------------------|-------------------------------------------------|------------------------------------|--------|
| Subversion Configuratio                                      | ı                                               |                                    |        |
| Subversion will installed and<br>Manager, Provide the port a | used as the version co<br>ad user name for Subv | ntrol system for Lifeo<br>version. | cycle  |
| Subversion Repository Info                                   | rmation                                         |                                    |        |
| Repository Name                                              | LCM_repository                                  |                                    |        |
| Repository Port                                              | 3690                                            |                                    |        |
| Subversion repository user                                   | Information                                     |                                    |        |
| Repository User                                              | LCM                                             |                                    |        |
| Repository Password                                          | ****                                            |                                    |        |
| Confirm Password                                             | ****                                            |                                    |        |
|                                                              |                                                 |                                    |        |
|                                                              |                                                 |                                    |        |
|                                                              |                                                 |                                    |        |
|                                                              | Back                                            | Next                               | Cancel |

28. Enter password for Life Cycle Manager user. It's 'Lcm@123' in development environment. Select 'Next' in the above screen.

| SAP BusinessObjects BI platform 4.0 SP2 Setup                                | IX |
|------------------------------------------------------------------------------|----|
| Configure Connectivity to SMD (Solution Manager Diagnostics) Agent           |    |
| Enable connectivity to SMD Agent                                             |    |
| SMD Agent Connectivity                                                       | ]  |
| C Configure connectivity to SMD Agent. You will be prompted for information. |    |
| Do not configure connectivity to SMD Agent.                                  |    |
|                                                                              |    |
|                                                                              |    |
|                                                                              |    |
| Back Next Cancel                                                             |    |

29. Select 'Do not configure connectivity to SMD agent'. Select 'Next' in the above screen.

| SAP BusinessObjects BI platform 4.0 SP2 Setup                                                                          |
|----------------------------------------------------------------------------------------------------|
| Introscope Integration                                                                                                 |
| Enable connectivity to Introscope Enterprise Manager                                                                   |
| Introscope Integration                                                                                                 |
| <ul> <li>Integrate connectivity to Introscope Enterprise Manager. You will be prompted<br/>for information.</li> </ul> |
| Do not integrate connectivity to Introscope Enterprise Manager.                                                        |
|                                                                                                    |
|                                                                                                    |
|                                                                                                    |
| Back Next Cancel                                                                                                    |

30. Select 'Do not integrate connectivity to Introscope Enterprise Manager' . Select 'Next' in the above screen.

| SAP BusinessObjects BI platform 4.0 SP2 Setup                                                               |
|----------------------------------------------------------------------------------------------------|
| Start Installation                                                                                          |
|                                                                                                    |
|                                                                                                    |
| Are you ready to have the SAP BusinessObjects BI platform 4.0 SP2 Installation Wizard<br>begin the install? |
| Press the Next button to begin, or the Back button to re-enter the installation information.                |
|                                                                                                    |
|                                                                                                    |
|                                                                                                    |
|                                                                                                    |
|                                                                                                    |
|                                                                                                    |
|                                                                                                    |
| Back Next Cored                                                                                             |
|                                                                                                    |

| SAP BusinessObjects BI platform 4.0 SP                       | 2 Setup 📃 🛛 🔀                                         |
|--------------------------------------------------------------|-------------------------------------------------------|
|                                                              | SAP BusinessObjects<br>BUSINESS INTELLIGENCE PLATFORM |
| www.sap.com/sapbusinessobjects                               | SAP Business Objects                                  |
| Caching Deployment Units<br>tp.poco-1.3.6-core-32,14.0.1.287 |                                                       |
|                                                              | Const                                                 |

32. After finishing the installation. Select 'Next' in the below screen.

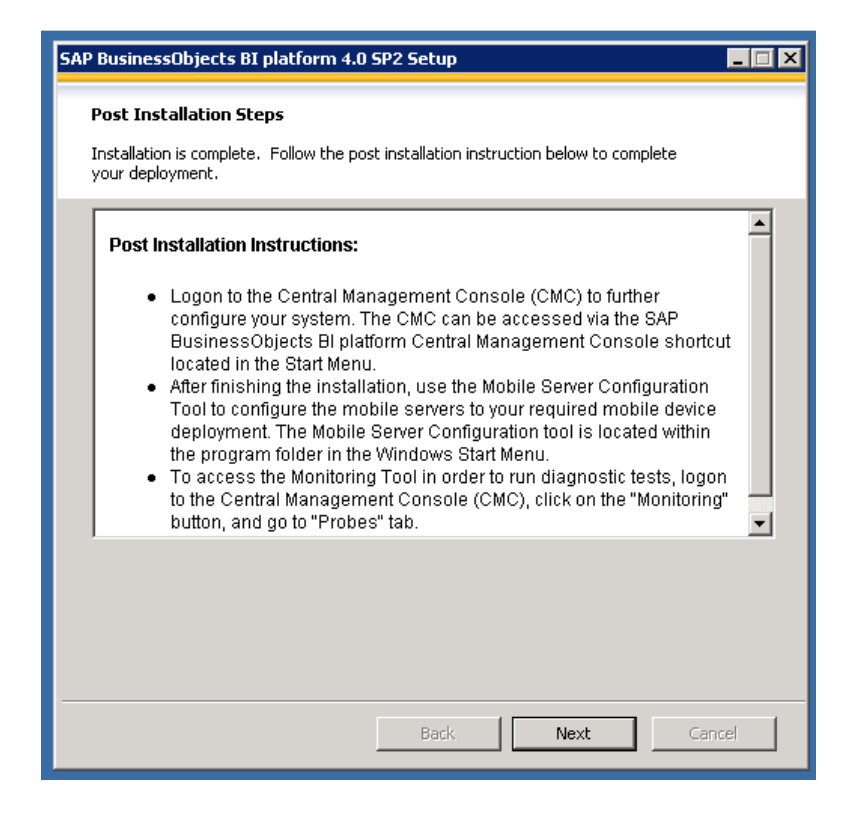

#### 33. Click Finish.

34. Go to Program Files -> SAP BusinessObjects BI platform 4.0 -> SAP BusinessObjects BI platform -> Open Central Configuration Manager. Make sure 'Server Intelligence Agent' is running.

| w Central Configuration Manager                    |                |           |                                                                        |
|----------------------------------------------------|----------------|-----------|------------------------------------------------------------------------|
| ] 🎒 🛍 😰 🕨 = 🗉 🔹 🗟 🚳 🗙                              | ( 🗟 🗟 🗍        | 💐 🛛       | Computer Name: bo-dev 💌 English 💌                                      |
|                                                    |                |           | ,                                                                      |
| Display Name                                       | Version        | Status    | Description                                                            |
| Apache Tomcat 6.0.24                               | 2.0.6.0        | 👩 Running |                                                                        |
| BW Publisher Service_BOE140BWPublisher             | 14.0.2.364     | 👩 Stopped | Manages a pool of Crystal Report publishers                            |
| a SAP BusinessObjects Mobile Authentication Server | 2.0.4.0        | o Stopped |                                                                        |
| 🖓 SAP BusinessObjects Mobile Processing Server     | 2.0.4.0        | 🚺 Stopped |                                                                        |
| 🗐 Server Intelligence Agent (SIA)                  | 2.0.6.0        | 👩 Running | Manages BusinessObjects Enterprise Servers                             |
| 🗐 World Wide Web Publishing Service                | 6.1.7600.16385 | 👩 Running | Provides Web connectivity and administration through the Internet Info |
|                                                    |                |           |                                                                        |
|                                                    |                |           |                                                                        |
|                                                    |                |           |                                                                        |
|                                                    |                |           |                                                                        |
|                                                    |                |           |                                                                        |
|                                                    |                |           |                                                                        |
|                                                    |                |           |                                                                        |
| Ready                                              |                |           |                                                                        |

35. Go to Program Files -> SAP BusinessObjects BI platform 4.0 -> SAP BusinessObjects BI platform -> Open SAP Business Objects BI Platform Central Management Console. Log on using 'Administrator' username and password that was configured earlier.

36. Reboot the system.

## SAP Business Objects BI 4.0 SP2 Client tools Installation:

1. Extract 51041019\_5 to a folder

2. Go to Extracted Folder -> SBOP\_BI\_PLAT\_4.0\_SP02\_ADD\_WIN\_\_32B\_ -> DATA\_UNITS -> BusinessObjectsClient -> Run Setup.exe

| SAP BusinessObjects BI platform 4.0 Client Tools SP2 Set 💌 |        |  |  |
|------------------------------------------------------------|--------|--|--|
| Please choose setup language                               |        |  |  |
| English                                                    |        |  |  |
| ОК                                                         | Cancel |  |  |

3. Select 'OK' in above screen.

| SAP BusinessObjects BI platform 4.0 Client Tool                                                                                                    | s SP2 Setup |           |       |  |
|----------------------------------------------------------------------------------------------------|-------------|-----------|-------|--|
| Prerequisite checking                                                                                                    |             |           |       |  |
| Summary of the missing critical and optional prerequisites                                                                                                    |             |           |       |  |
| Missing critical dependencies must be addressed before the installation can continue, while missing optional dependencies might result in some components not installing. |             |           |       |  |
| Component                                                                                                    | Туре        | Status    |       |  |
| Administrative Privilege                                                                                                    | Critical    | Succeeded |       |  |
| Microsoft .NET Framework 3.5 or higher                                                                                                    | Optional    | Succeeded |       |  |
|                                                                                                    |             |           |       |  |
| If a requirement is missing, please click the missing item to check how to resolve it                                                                                     |             |           |       |  |
| Back                                                                                                    | 1           | Vext Ca   | ancel |  |

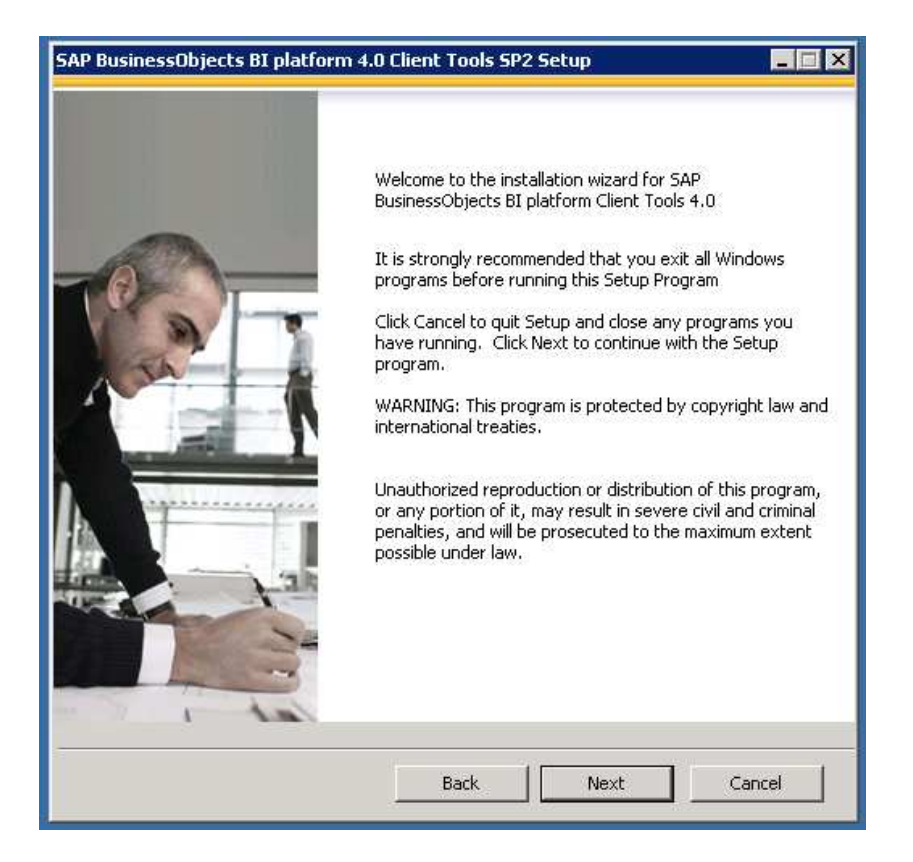

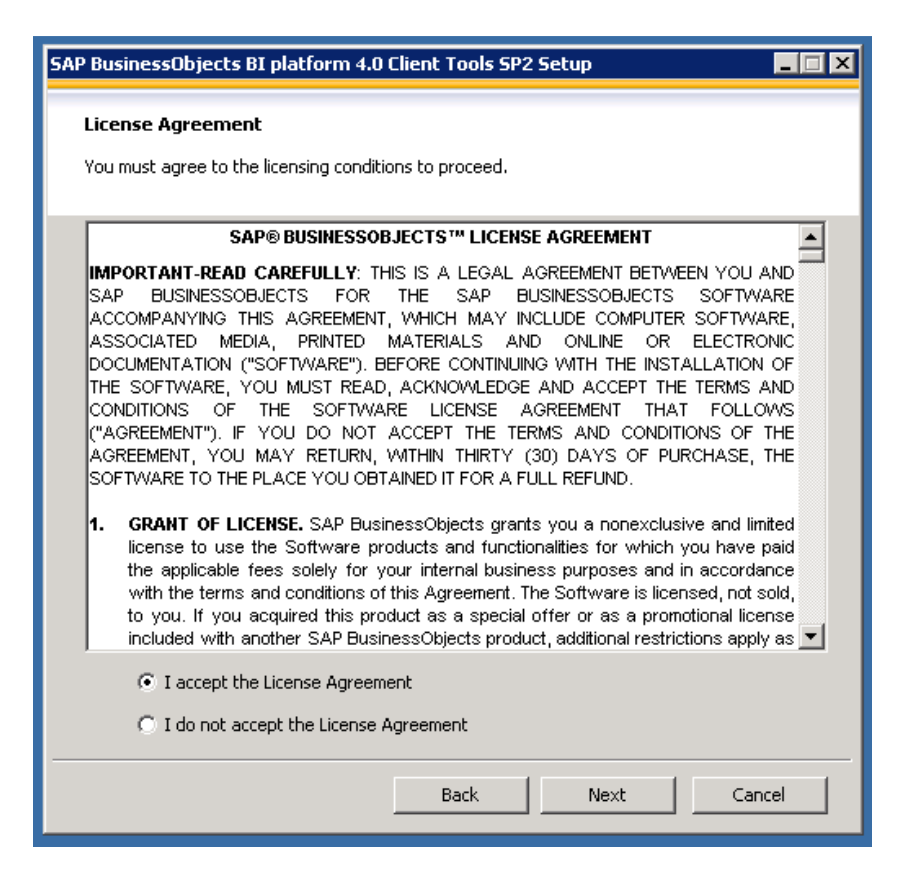

6. Select 'I accept the License Agreement' and Select 'Next' in above screen.

| SAP BusinessObjects BI platform 4.0 Client Tools SP2 Setup                                   |
|----------------------------------------------------------------------------------------------|
| Choose Language Packs                                                                        |
| A language pack gives the product the ability to interact with users in a specific language. |
|                                                                                              |
| Czech                                                                                        |
| Danish                                                                                       |
| Dutch                                                                                        |
| ✓ English                                                                                    |
| Finnish                                                                                      |
| French                                                                                       |
| German                                                                                       |
| Hungarian                                                                                    |
| 🗌 Italian                                                                                    |
| Japanese                                                                                     |
| Korean                                                                                       |
| Norwegian                                                                                    |
| Polish                                                                                       |
| Portuguese                                                                                   |
| Russian                                                                                      |
| Simplified Chinese                                                                           |
| Slovak                                                                                       |
| Coppide 🛄                                                                                    |
| □ All anguages                                                                               |
| , - Hill Cangaagas                                                                           |
|                                                                                              |
| Back Next Cancel                                                                             |
|                                                                                              |
|                                                                                              |

| AP BusinessObjects BI platform 4.0 Client Tools SP2 Setup                                                        |
|----------------------------------------------------------------------------------------------------|
| Specify the destination folder                                                                                   |
| The destination folder is where the product will be installed. Click "browse" to select a different destination. |
| Destination Folder                                                                                               |
| C:\Program Files (x86)\SAP BusinessObjects\ Browse                                                               |
|                                                                                                    |
|                                                                                                    |
|                                                                                                    |
|                                                                                                    |
|                                                                                                    |
|                                                                                                    |
| Back Next Cancel                                                                                                 |

| SAP BusinessObjects BI platform 4.0 Client Tools SP2 Setup                                                                                                    |       |
|----------------------------------------------------------------------------------------------------|-------|
| Select Features                                                                                                    |       |
| Frease select which reactings you would like to install.                                                                                                    |       |
| SAP BusinessObjects BI platform Client Tools  Client Components  Web Intelligence Rich Client  Business View Manager  Report Conversion Tool  Vuniverse Design Tool  Query as a Web Service  VInformation Design Tool  Data Federation Administration Tool  Widgets  Developer Components | ×     |
| SAP BusinessObjects BI platform Client Tools                                                                                                    |       |
| Disk Cost Back Next Ca                                                                                                    | ancel |

9. Make sure all the components are selected and Select 'Next' in above screen.

| SAP BusinessObjects BI platform 4.0 Client Tools SP2 Setup                                                               | × |
|----------------------------------------------------------------------------------------------------|---|
| Start Installation                                                                                                    |   |
|                                                                                                    |   |
| Are you ready to have the SAP BusinessObjects BI platform 4.0 Client Tools SP2<br>Installation Wizard begin the install? |   |
| Press the Next button to begin, or the Back button to re-enter the installation information.                             |   |
|                                                                                                    |   |
|                                                                                                    |   |
|                                                                                                    |   |
|                                                                                                    |   |
|                                                                                                    |   |
|                                                                                                    |   |
|                                                                                                    |   |
| Back Nevt Carcel                                                                                                    | 1 |
|                                                                                                    |   |

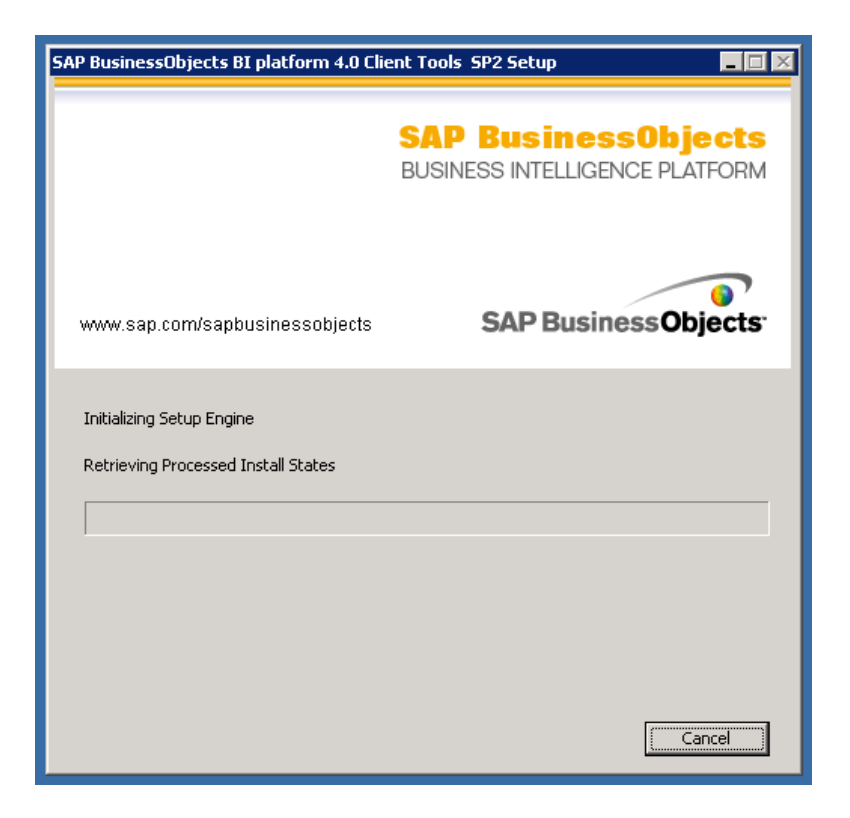

11. Select 'Finish' in the below screen.

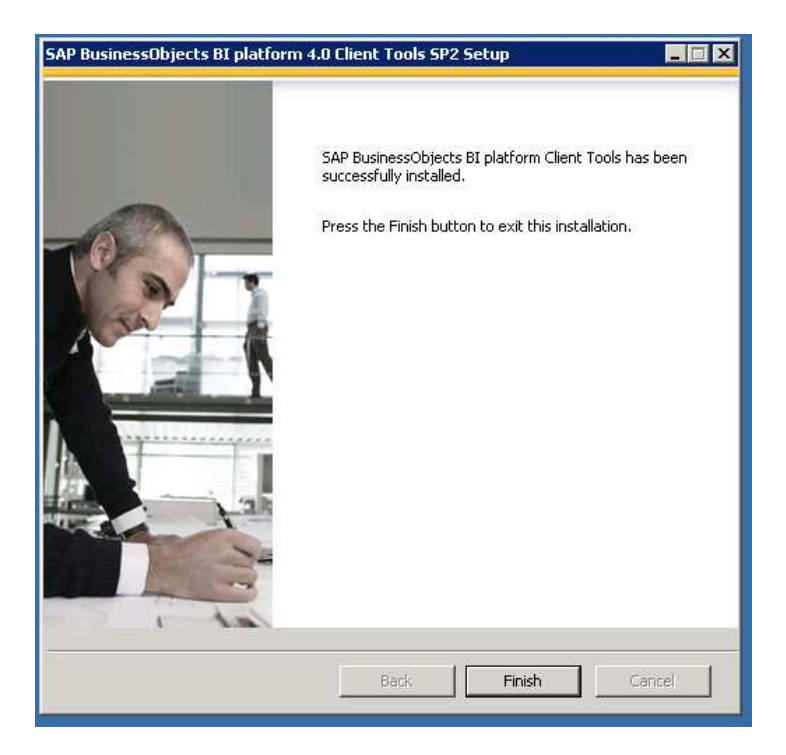

12. Reboot the system and wait for all the services to start. Open Program Files -> SAP Business Objects BI Platform 4.0 -> SAP Business Objects BI Platform Client Tools -> Open 'Information Designer' tool. Login and check if it's working fine.

## SAP Business Objects Explorer 4.0 Installation:

1. Extract 51041014\_1.rar to a folder.

2. Go to Extracted Folder ->SBOP\_EXPLORER\_4.0\_SP02\_MULTIOS\_\_DL\_ -> DATA\_UNITS -> Explorer\_win -> Run Setup.exe

| SAP BusinessObjects Explorer 4.0 Setup |  |  |  |  |
|----------------------------------------|--|--|--|--|
| Please choose setup language           |  |  |  |  |
|                                        |  |  |  |  |
| English                                |  |  |  |  |
|                                        |  |  |  |  |
| OK Cancel                              |  |  |  |  |
|                                        |  |  |  |  |

3. Select 'OK' in the above screen.

| SAP BusinessObjects Explorer 4.0 Setup                                                                                                    |          |           |      |  |
|----------------------------------------------------------------------------------------------------|----------|-----------|------|--|
| Prerequisite checking                                                                                                    |          |           |      |  |
| Summary of the missing critical and optional prerequisites                                                                                                    |          |           |      |  |
| Missing critical dependencies must be addressed before the installation can continue, while missing optional dependencies might result in some components not installing. |          |           |      |  |
| Component                                                                                                    | Туре     | Status    |      |  |
| Administrative Privilege                                                                                                    | Critical | Succeeded |      |  |
| Platform Memory Architecture Requirement                                                                                                    | Critical | Succeeded |      |  |
|                                                                                                    |          |           |      |  |
| If a requirement is missing, please click the missing item to check how to resolve it                                                                                     |          |           |      |  |
| Back                                                                                                    |          | Next Ca   | ncel |  |

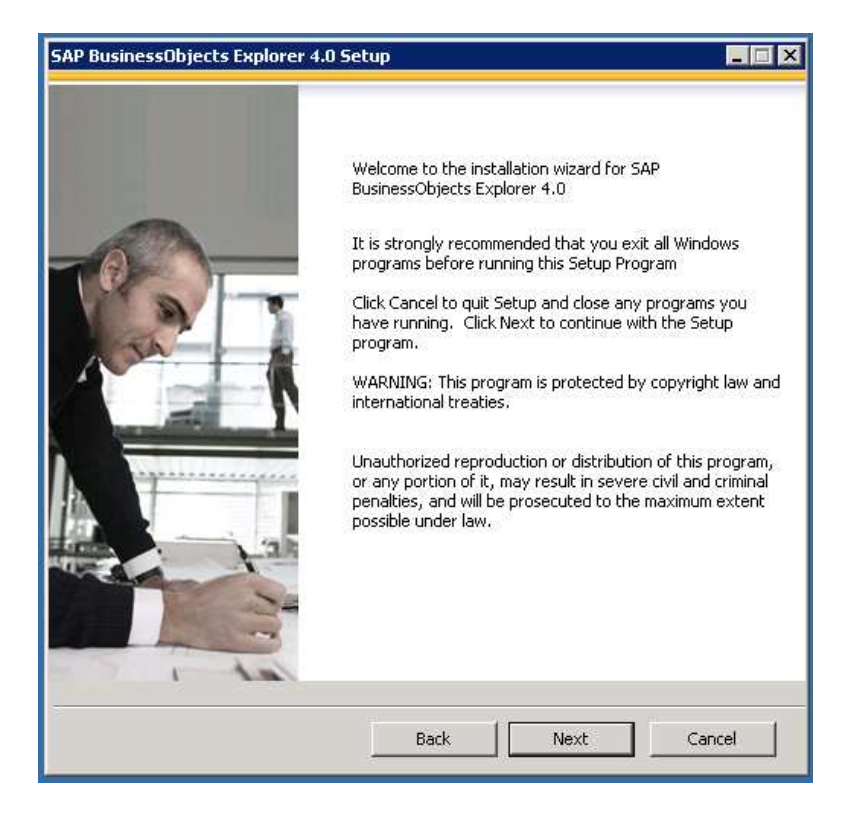

| SAP BusinessObjects Explorer 4.0 Setup                                                                                                    |  |  |  |
|----------------------------------------------------------------------------------------------------|--|--|--|
| License Agreement                                                                                                    |  |  |  |
| You must agree to the licensing conditions to proceed.                                                                                                    |  |  |  |
| SAP® BUSINESSOBJECTS™ LICENSE AGREEMENT                                                                                                    |  |  |  |
| <ul> <li>IMPORTANT-READ CAREFULLY: THIS IS A LEGAL AGREEMENT BETWEEN YOU AND SAP BUSINESSOBJECTS FOR THE SAP BUSINESSOBJECTS SOFTWARE ACCOMPANYING THIS AGREEMENT, WHICH MAY INCLUDE COMPUTER SOFTWARE, ASSOCIATED MEDIA, PRINTED MATERIALS AND ONLINE OR ELECTRONIC DOCUMENTATION ("SOFTWARE"). BEFORE CONTINUING WITH THE INSTALLATION OF THE SOFTWARE, YOU MUST READ, ACKNOWLEDGE AND ACCEPT THE TERMS AND CONDITIONS OF THE SOFTWARE LICENSE AGREEMENT THAT FOLLOWS ("AGREEMENT"). IF YOU DO NOT ACCEPT THE TERMS AND CONDITIONS OF THE AGREEMENT, YOU MAY RETURN, WITHIN THIRTY (30) DAYS OF PURCHASE, THE SOFTWARE TO THE PLACE YOU OBTAINED IT FOR A FULL REFUND.</li> <li><b>1. GRANT OF LICENSE.</b> SAP BusinessObjects grants you a nonexclusive and limited license to use the Software products and functionalities for which you have paid the applicable fees solely for your internal business purposes and in accordance with the terms and conditions of this Agreement. The Software is licensed, not sold, the use purposes of the sole.</li> </ul> |  |  |  |
| to you. If you acquired this product as a special offer of as a promotional license included with another SAP BusinessObjects product, additional restrictions apply as                                                                                                    |  |  |  |
| I accept the License Agreement                                                                                                    |  |  |  |
| C I do not accept the License Agreement                                                                                                    |  |  |  |
| Back Next Cancel                                                                                                    |  |  |  |

6. Select 'I accept the License Agreement'. Select 'Next' in the above screen.

| SAP BusinessObjects Explorer 4.0 Setup                                                                           |        |  |  |
|----------------------------------------------------------------------------------------------------|--------|--|--|
| Specify the destination folder                                                                                   |        |  |  |
| The destination folder is where the product will be installed. Click "browse" to select a different destination. |        |  |  |
| Destination Folder                                                                                               |        |  |  |
| C:\Program Files (x86)\SAP BusinessObjects\                                                                      | Browse |  |  |
|                                                                                                    |        |  |  |
|                                                                                                    |        |  |  |
|                                                                                                    |        |  |  |
|                                                                                                    |        |  |  |
|                                                                                                    |        |  |  |
|                                                                                                    |        |  |  |
| Back Next                                                                                                    | Cancel |  |  |

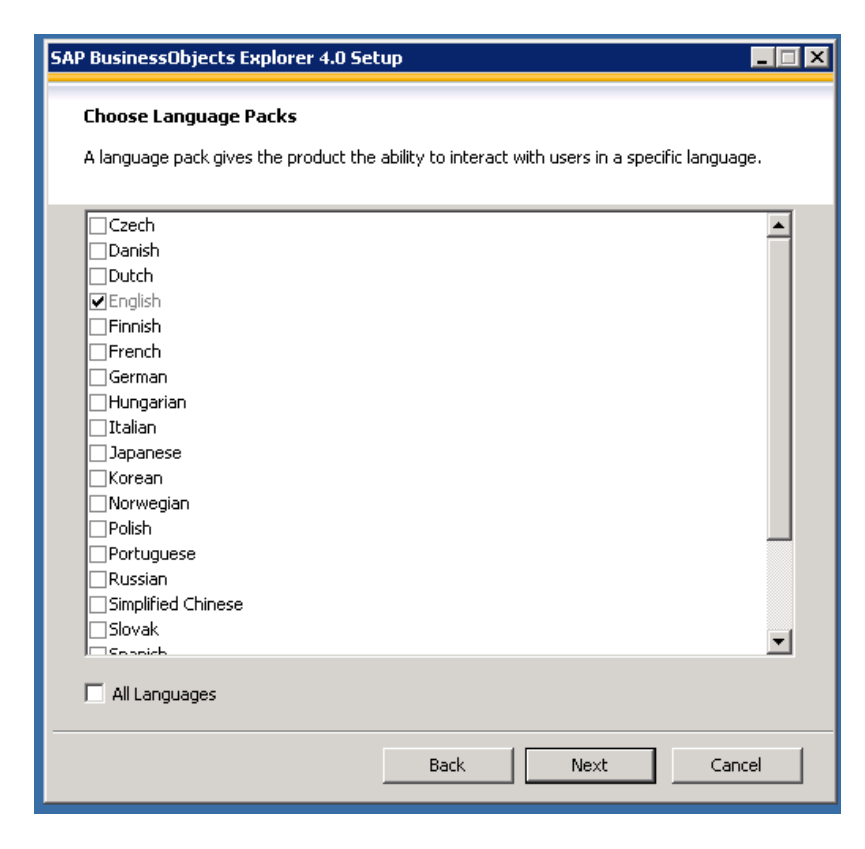

| SAP BusinessObjects Explorer 4.0 Setup                                                                                                    |       |
|----------------------------------------------------------------------------------------------------|-------|
| Select Features                                                                                                    |       |
| Please select which features you would like to install.                                                                                                    |       |
|                                                                                                    |       |
| Complete     Search Integration     Complete     Completee     Completee     Completee     Co |       |
|                                                                                                    |       |
| Disk Cost Back Next Ca                                                                                                    | incel |

9. Make sure all the components are selected. Select 'Next' in the above screen.

| SAF | BusinessObjects Explorer 4.0 Set          | tup 💶 🛛 🗶        |
|-----|-------------------------------------------|------------------|
|     | CMS Logon Information                     |                  |
|     | Please enter the credentials to log on to | to the CMS.      |
|     | Credentials for connecting to the CMS     | S                |
|     | CMS Name:                                 | localhost        |
|     | CMS port:                                 | 6400             |
|     | User Name:                                | Administrator    |
|     | Password:                                 | ****             |
|     | Authentication:                           | Enterprise       |
|     |                                           |                  |
|     |                                           |                  |
|     |                                           |                  |
|     |                                           |                  |
|     |                                           | Back Next Cancel |

| SAP BusinessObjects Explorer 4.0 Setup                                      | × |
|-----------------------------------------------------------------------------|---|
| Server Intelligence Agent (SIA)                                             |   |
| Enter the node name and port for an existing local SIA, or create a new one |   |
| SIA Name SIA                                                                |   |
|                                                                             |   |
|                                                                             |   |
|                                                                             |   |
| Back Next Cancel                                                            |   |

| SAP BusinessObjects Explorer 4.0 Setup                                                               |
|----------------------------------------------------------------------------------------------------|
| Start Installation                                                                                   |
|                                                                                                    |
|                                                                                                    |
| Are you ready to have the SAP BusinessObjects Explorer 4.0 Installation Wizard begin the<br>install? |
| Press the Next button to begin, or the Back button to re-enter the installation information.         |
|                                                                                                    |
|                                                                                                    |
|                                                                                                    |
|                                                                                                    |
|                                                                                                    |
|                                                                                                    |
|                                                                                                    |
|                                                                                                    |
| Back Next Cancel                                                                                     |

|                                    | 0 Setup                                                                                                    |
|------------------------------------|----------------------------------------------------------------------------------------------------|
|                                    | SAP BusinessObjects<br>EXPLORER                                                                                        |
| www.sap.com/sapbusinesso           | bjects SAP Business Objects                                                                                            |
| Initializing Setup Engine          |                                                                                                    |
| Retrieving Processed Install State | 35                                                                                                    |
|                                    |                                                                                                    |
|                                    |                                                                                                    |
|                                    |                                                                                                    |
|                                    |                                                                                                    |
|                                    | Cancel                                                                                                    |
|                                    |                                                                                                    |
|                                    |                                                                                                    |
| SAP BusinessObjects Explorer 4.0   | ) Setup                                                                                                    |
| SAP BusinessObjects Explorer 4.0   | ) Setup                                                                                                    |
| SAP BusinessObjects Explorer 4.0   | SAP BusinessObjects Explorer has been successfully                                                                     |
| SAP BusinessObjects Explorer 4.0   | SAP BusinessObjects Explorer has been successfully installed.                                                          |
| SAP BusinessObjects Explorer 4.0   | SAP BusinessObjects Explorer has been successfully<br>installed.<br>Press the Finish button to exit this installation. |
| SAP BusinessObjects Explorer 4.0   | SAP BusinessObjects Explorer has been successfully<br>installed.<br>Press the Finish button to exit this installation. |
| SAP BusinessObjects Explorer 4.0   | SAP BusinessObjects Explorer has been successfully<br>installed.<br>Press the Finish button to exit this installation. |
| SAP BusinessObjects Explorer 4.0   | SAP BusinessObjects Explorer has been successfully<br>installed.<br>Press the Finish button to exit this installation. |
| SAP BusinessObjects Explorer 4.0   | SAP BusinessObjects Explorer has been successfully<br>installed.<br>Press the Finish button to exit this installation. |
| SAP BusinessObjects Explorer 4.0   | SAP BusinessObjects Explorer has been successfully<br>installed.<br>Press the Finish button to exit this installation. |
| SAP BusinessObjects Explorer 4.0   | SAP BusinessObjects Explorer has been successfully<br>installed.<br>Press the Finish button to exit this installation. |
| SAP BusinessObjects Explorer 4.0   | SAP BusinessObjects Explorer has been successfully<br>installed.<br>Press the Finish button to exit this installation. |
| SAP BusinessObjects Explorer 4.0   | SAP BusinessObjects Explorer has been successfully installed. Press the Finish button to exit this installation.       |

12. Select 'Finish' in the above screen. Open Internet Explorer. Enter 'http://localhost:8080/explorer/' in the url. Login and verify the installation is running fine. Reboot the system.

## SAP Business Objects Live Office 4.0 SP2 Installation

1. Extract 51041019\_2 to a folder.

2. Go to Extracted Folder -> SBOP\_BI\_PLAT\_4.0\_SP02\_ADD\_WIN\_\_32B\_ -> DATA\_UNITS -> LiveOffice -> Run Setup.exe

| SAP BusinessObjects Live Office 4.0 SP2 Setup |  |  |  |
|-----------------------------------------------|--|--|--|
| Please choose setup language                  |  |  |  |
|                                               |  |  |  |
| <u> English</u>                               |  |  |  |
|                                               |  |  |  |
| OK Cancel                                     |  |  |  |
|                                               |  |  |  |

3. Select 'OK' in the above screen.

| SAP BusinessObjects Live Office 4.0 SP2 Setup                                                                                                    |               |                   |       |
|----------------------------------------------------------------------------------------------------|---------------|-------------------|-------|
| Prerequisite checking                                                                                                    |               |                   |       |
| Summary of the missing critical and optional prerequisites                                                                                                    |               |                   |       |
| Missing critical dependencies must be addressed before the installation can continue, while missing optional dependencies might result in some components not installing. |               |                   |       |
| Component                                                                                                    | Туре          | Status            |       |
| Microsoft Office Applications                                                                                                    | Critical      | Succeeded         |       |
| Microsoft Office Patch                                                                                                    | Critical      | Succeeded         |       |
| Administrative Privileges                                                                                                    | Critical      | Succeeded         |       |
| Microsoft .NET Framework 3.5 or higher                                                                                                    | Critical      | Succeeded         |       |
| If a requirement is missing, please click the missing                                                                                                    | item to check | how to resolve it |       |
| Back                                                                                                    |               | Next Ca           | ancel |

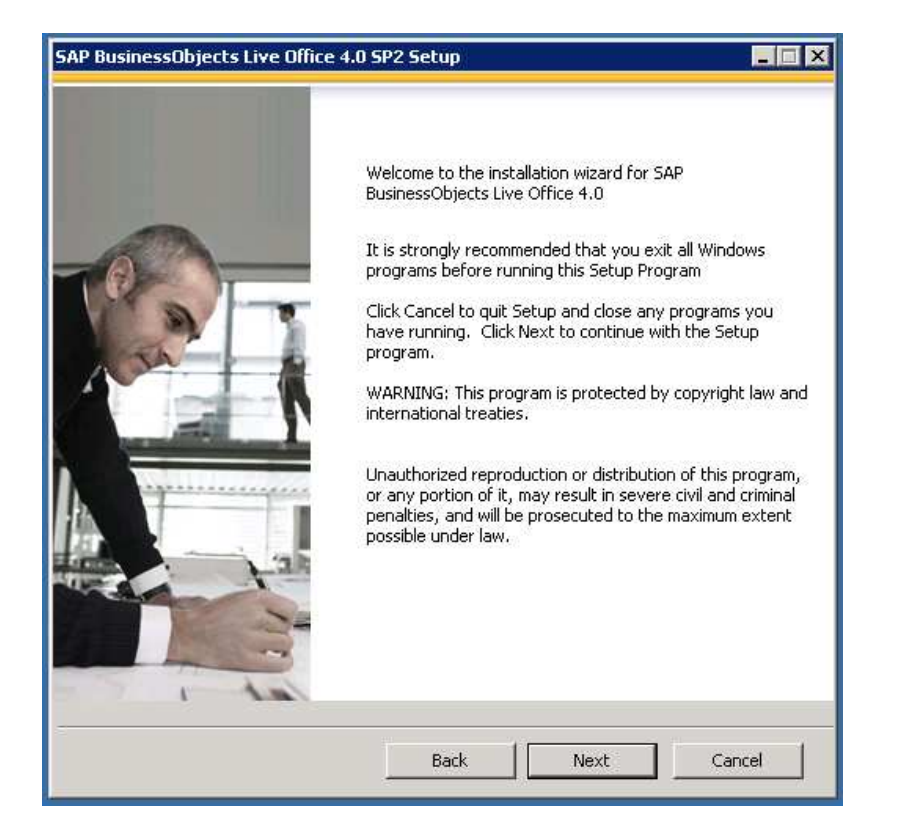

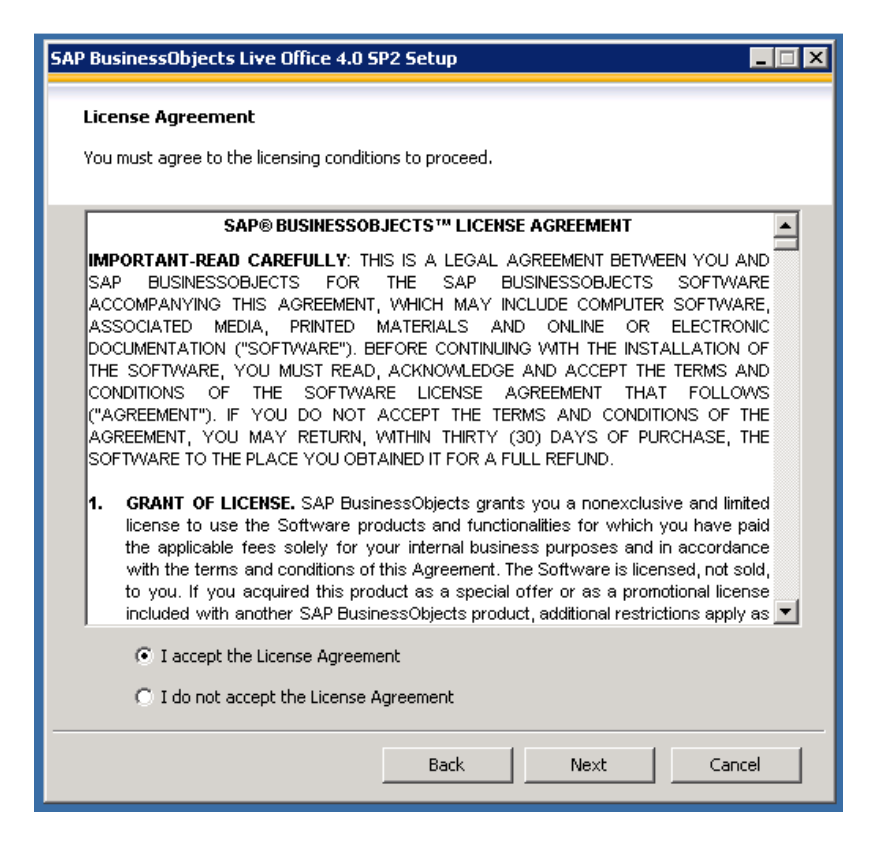

6. Select 'I accept the License Agreement' and Select 'Next' in the above screen.

| SAP BusinessObjects Live Office 4.0 SP2 Setup                                                                    |        |  |
|----------------------------------------------------------------------------------------------------|--------|--|
| Specify the destination folder                                                                                   |        |  |
| The destination folder is where the product will be installed. Click "browse" to select a different destination. |        |  |
| Destination Folder                                                                                               |        |  |
| C:\Program Files (x86)\SAP BusinessObjects\                                                                      | Browse |  |
|                                                                                                    |        |  |
|                                                                                                    |        |  |
|                                                                                                    |        |  |
|                                                                                                    |        |  |
|                                                                                                    |        |  |
|                                                                                                    |        |  |
| Back Next                                                                                                    | Cancel |  |

| SAP BusinessObjects Live Office 4.0 SP2 Setup                                                                                                    |  |  |
|----------------------------------------------------------------------------------------------------|--|--|
| <b>Choose Language Packs</b><br>A language pack gives the product the ability to interact with users in a specific language.                                             |  |  |
| Czech Danish Dutch Finglish Finnish French German Hungarian Italian Japanese Korean Norwegian Polish Portuguese Russian Simplified Chinese Slovak Separish All Languages |  |  |
| Back Next Cancel                                                                                                    |  |  |

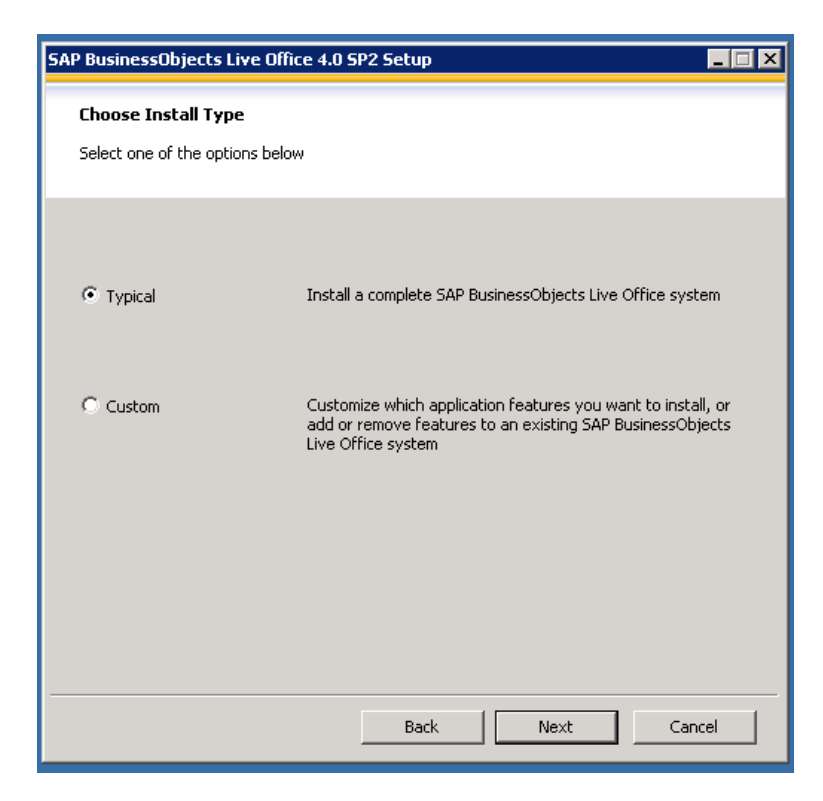

| SAP BusinessObjects Live Office 4.0 SP2 Setup                                                               |  |
|----------------------------------------------------------------------------------------------------|--|
| Start Installation                                                                                          |  |
|                                                                                                    |  |
| Are you ready to have the SAP BusinessObjects Live Office 4.0 SP2 Installation Wizard<br>begin the install? |  |
| Press the Next button to begin, or the Back button to re-enter the installation information.                |  |
|                                                                                                    |  |
|                                                                                                    |  |
|                                                                                                    |  |
|                                                                                                    |  |
|                                                                                                    |  |
|                                                                                                    |  |
| Back Next Cancel                                                                                            |  |

| SAP BusinessObjects Live Office 4.0 SP2 Setup                                   | _ 🗆 🗵                          |
|---------------------------------------------------------------------------------|--------------------------------|
| SAF                                                                             | BusinessObjects<br>LIVE OFFICE |
| www.sap.com/sapbusinessobjects                                                  | SAP Business Objects           |
| Caching Deployment Units<br>crystalreports.sdk.dotnet.liveoffice-4.0-core-32,14 | .0.2.364                       |
|                                                                                 | Cancel                         |

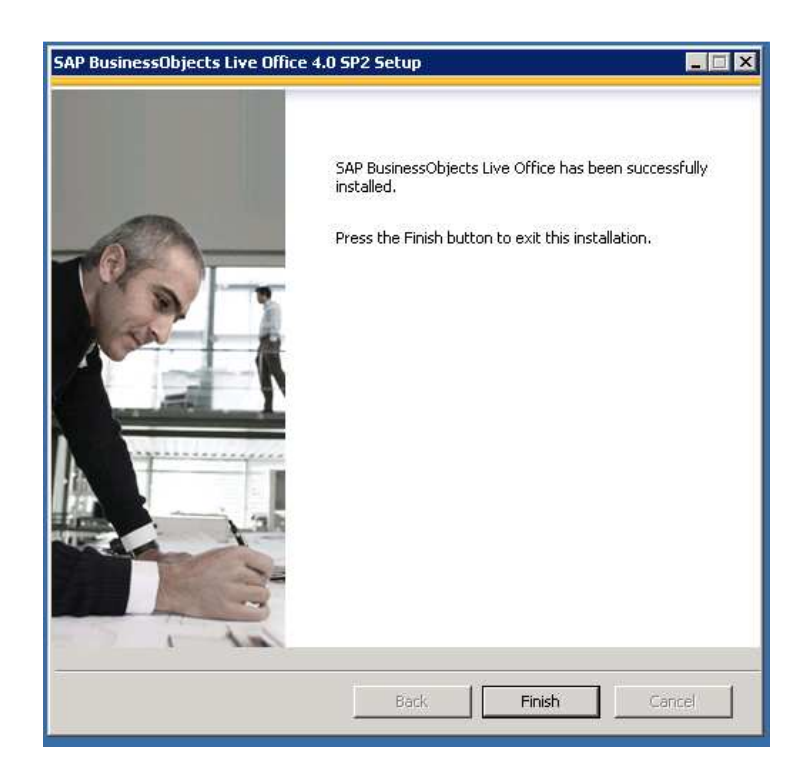

11. Select 'Finish' in the above screen. Open 'Microsoft Excel' and make sure 'Live Office' plug-in is installed. Reboot the system.